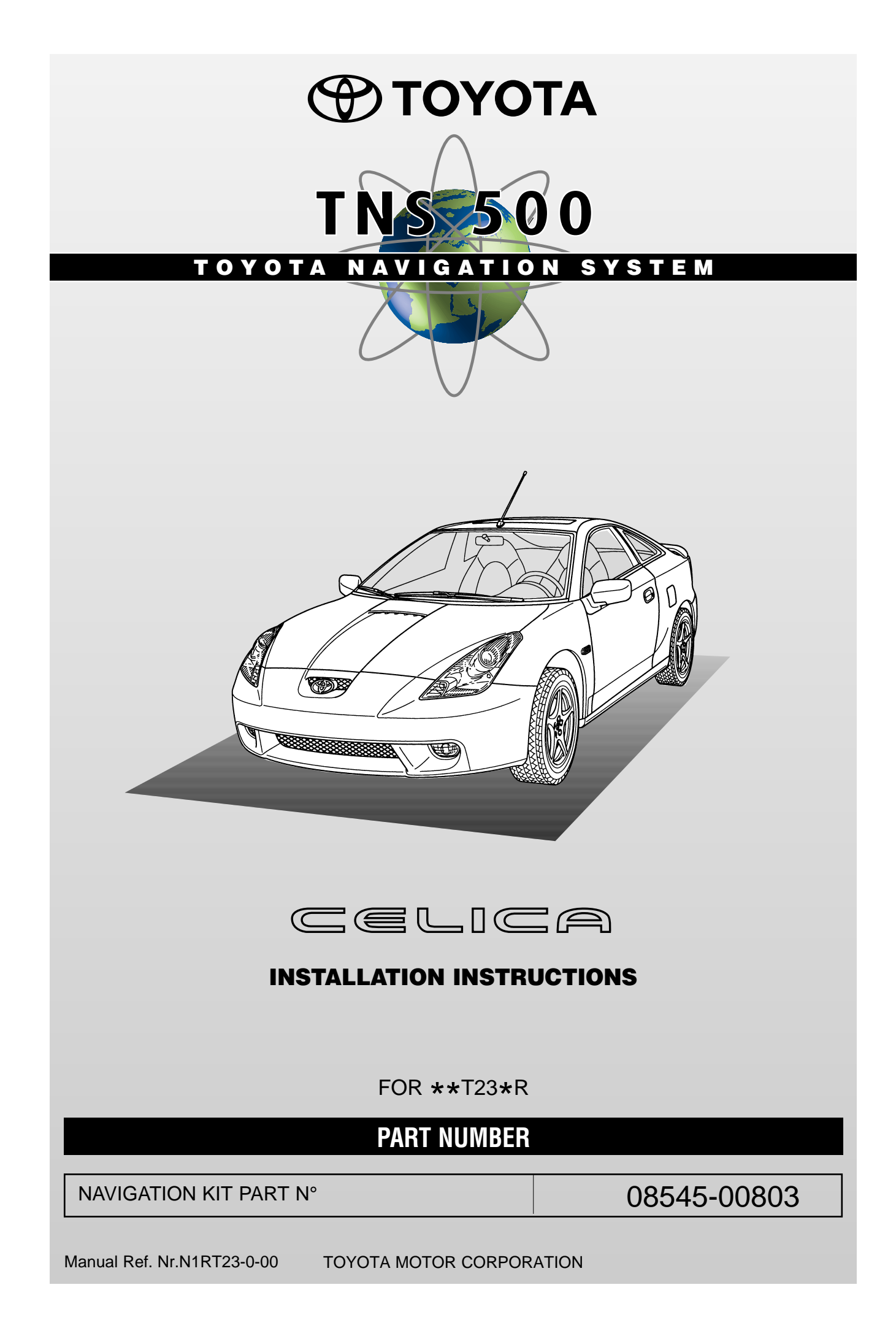

# PRECAUTIONS

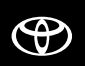

#### PLEASE READ THOROUGHLY THESE PRECAUTIONS BEFORE THE INSTALLATION

٠

bolts or nuts.

Be sure to disconnect the negative ٠ (-) lead from the battery terminals.

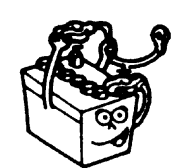

· Protect your car with fender covers, seat and so on.

Use the correct tool when tightening

Before drilling a hole, check that the rear of

the mounting wall is clear.

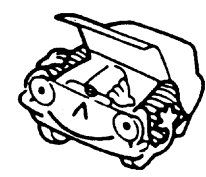

- Do not pinch the rear wiring or harness in the tightened part.
- · When passing the wires through the dashboard or other panels, use a grommet to ensure waterproofing.
- · Protect the wiring with tape when it is passed through a hole.
- · When disconnecting the connectors, be sure to grip the connector body. Do not tug on the wiring.
- Taping

Stop it !

· Be sure to firmly tighten connectors and terminals.

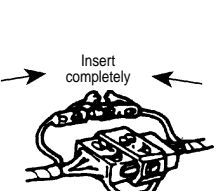

· Do not forcibly pull any car wiring harness. Rough tugging may result in opened connections, or a broken wire or harness.

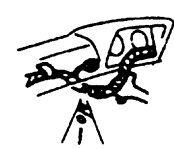

· Before connecting the power wiring to the battery, check the wiring connections, harness, etc. to see that they are properly secured.

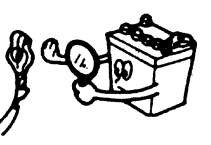

· Check body and trim near area of installation to be certain no dirt or scratches resulted from the installation.

· Confirm that lamps, horn, wiper and other car accessories operate normally.

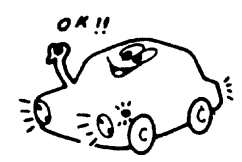

aterproof - O.K. !!

# TABLE OF CONTENTS

| Precautions                                        | 2  |
|----------------------------------------------------|----|
| Required Parts/Subkits                             | 4  |
| Navigation System Assy                             | 5  |
| Wire Harness                                       | 7  |
| Installation Overview                              | 8  |
| How to connect                                     | 9  |
| Fujitsu Ten Audio Unit (with AVC-LAN)              | 10 |
| Matsushita Audio Unit (with AVC-LAN)               | 11 |
| Audio Units with 13PIN Connector (without AVC-LAN) | 12 |
| Vehicle Disassembly                                | 13 |
| Installation of the GPS Antenna                    | 17 |
| Wire Harness Installation                          | 19 |
| Installation of the Computer                       | 25 |
| Monitor Installation                               | 28 |
| Wire Harness Connection                            | 31 |
| Storage of the Remote Control                      | 34 |
| System Start Up                                    | 35 |

# **REQUIRED PARTS/SUBKITS**

| COMBINATION                                 | HEAD UNIT                                          | ADD ON               | NECESSARY PARTS |                   |
|---------------------------------------------|----------------------------------------------------|----------------------|-----------------|-------------------|
|                                             |                                                    | CD-CHANGER           | NAVIGATION-ASSY |                   |
| Radio/Cassette + Navigation                 | TF4301 (08600-00922)<br>or<br>TM4000 (08600-00888) |                      | 08545-00803     | -                 |
|                                             | 18401 (86100-20510)<br>or<br>58408 (86100-60080)   |                      | 08545-00803     | _                 |
| Radio/Cassette + CD-Changer<br>+ Navigation | TF4301 (08600-00922)<br>or<br>TM4000 (08600-00888) | TM0461 (08601-00879) | 08545-00803     | W/H (08695-00260) |
|                                             | 18401 (86100-20510)<br>or<br>58408 (86100-60080)   | TM0461 (08601-00879) | 08545-00803     | W/H (08695-00260) |

( )

# NAVIGATION SYSTEM ASSY

| No. | Description / Description | Qty |
|-----|---------------------------|-----|
| 1   | MONITOR                   | 1   |
| 2   | W/H SUB-ASSY              | 1   |
| 3   | WIRE HARNESS              | 1   |
| 4   | ТАРЕ                      | 5   |
| 5   | FOAM TAPE                 | 3   |
| 6   | W/H SUB-ASSY              | 1   |
|     | W/H SUB-ASSY              | 1   |
| 8   | WIRE TIE                  | 15  |
| 9   | SCREW (M5 x 8)            | 4   |
| 10  | VELCRO (Yellow)           | 2   |
| (1) | VELCRO (Blue)             | 2   |
| 12  | REMOTE CONTROL            | 1   |
| 13  | STORAGE BATTERY           | 2   |

| 20  | COMPUTER          | 1 |
|-----|-------------------|---|
| 21  | GPS ANTENNA       | 1 |
| @*1 | NAVIGATION DISC   | 1 |
| 23  | COMPUTER BRACKET  | 2 |
| 24  | SET BOLT (M5 x 8) | 4 |
| 25  | CORD CLAMP        | 6 |
| 26  | ТАРЕ              | 2 |
| 27  | WIRE TIE          | 6 |
| 28  | EARTH PLATE       | 1 |
| 29  | ANCHOR BOLT       | 4 |
| 30  | BOLT (M5 x 16)    | 4 |
| 31  | BOLT (M5 x 20)    | 1 |
| 32  | HOLD BRACKET      | 1 |
| 33  | ADHESIVE TAPE     | 3 |

\*1: NAVIGATION DISC (CD-ROM) 2 is not included in the navigation kit.

#### Celica

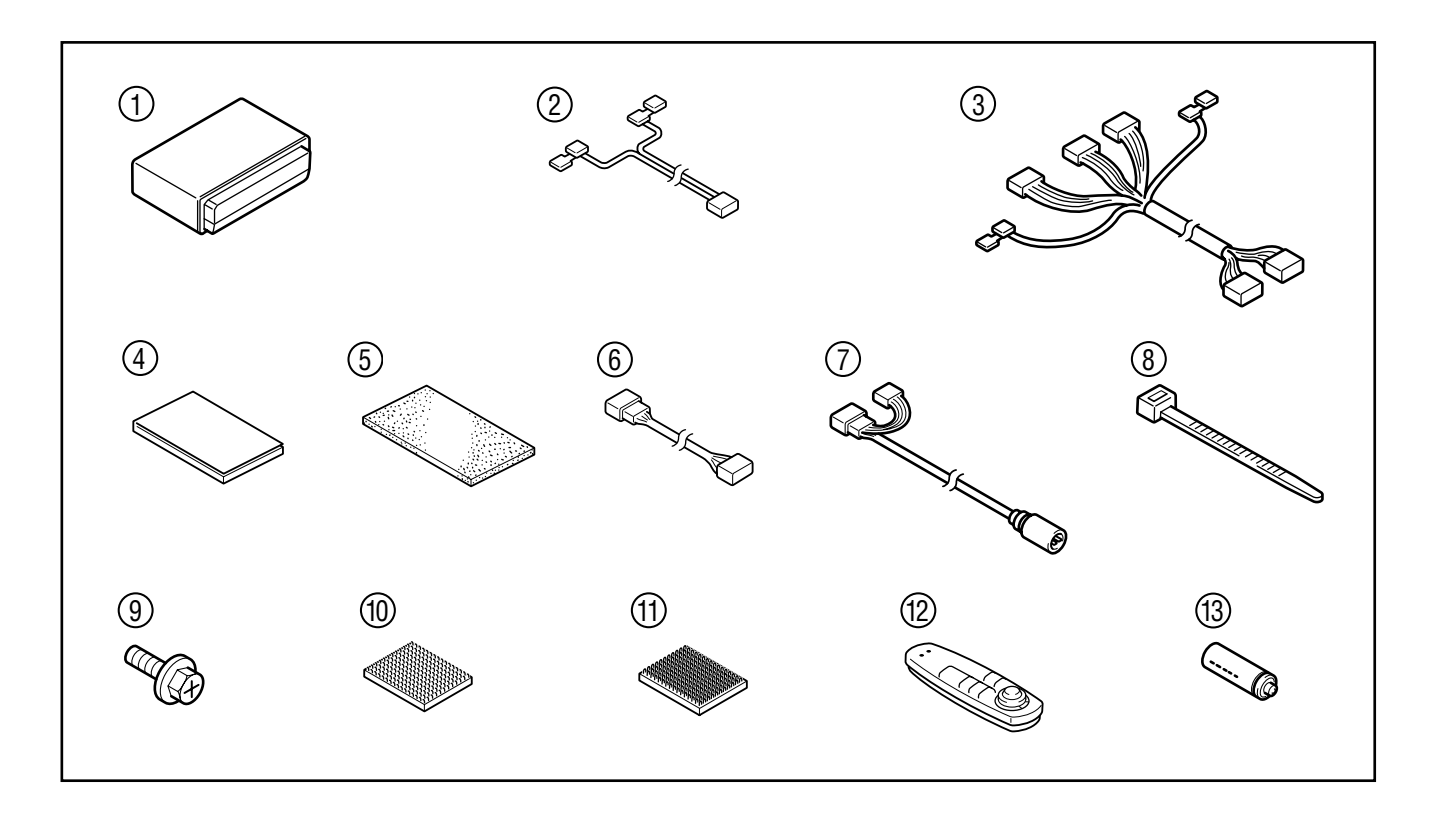

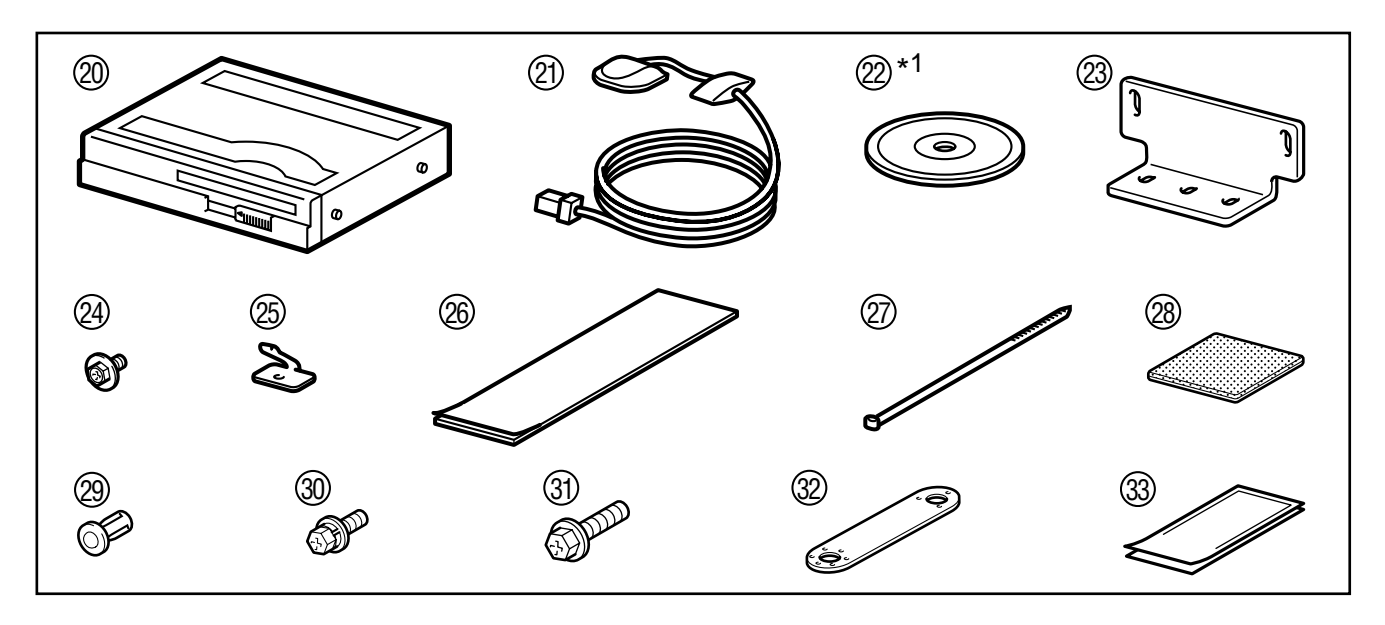

\*1: NAVIGATION DISC (CD-ROM) 2 is not included in the navigation kit.

### Note :

In cases where the CD-Changer is installed together with the navigation system, the wire harness n° 08695-00260 is needed (See page 7). The wire harness is not included in the navigation kit.

# WIRE HARNESS

For CD- and MD-Changer only

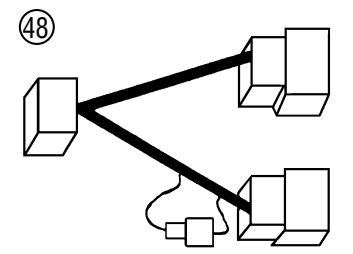

# 08695-00260

# **INSTALLATION OVERVIEW**

 $( \Phi )$ 

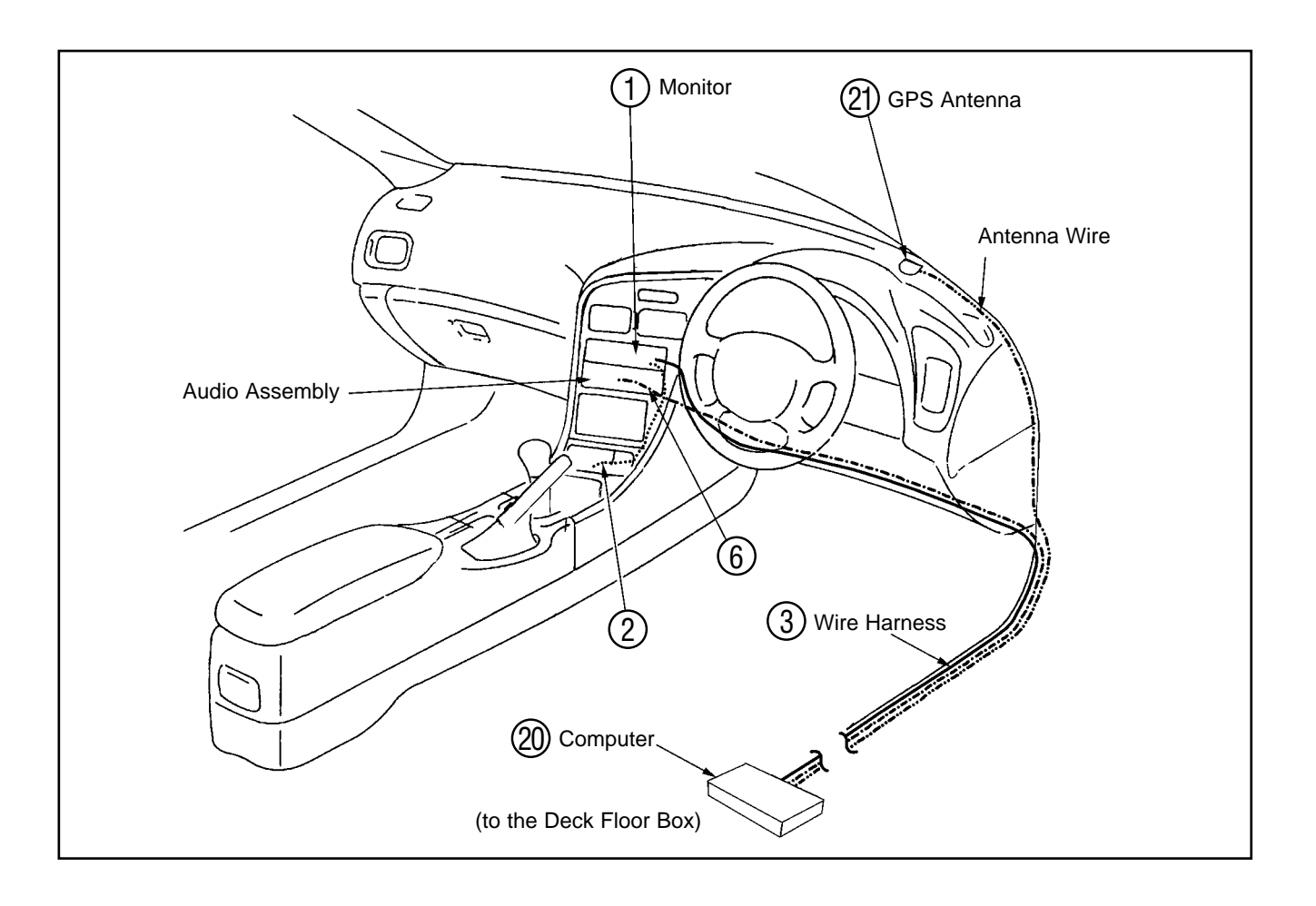

# **HOW TO CONNECT**

# **GENERAL OUTLINE (Audio with AVC-LAN)**

Refer to the repair manual for information on removal of vehicle parts, installation methods, torque and so forth.

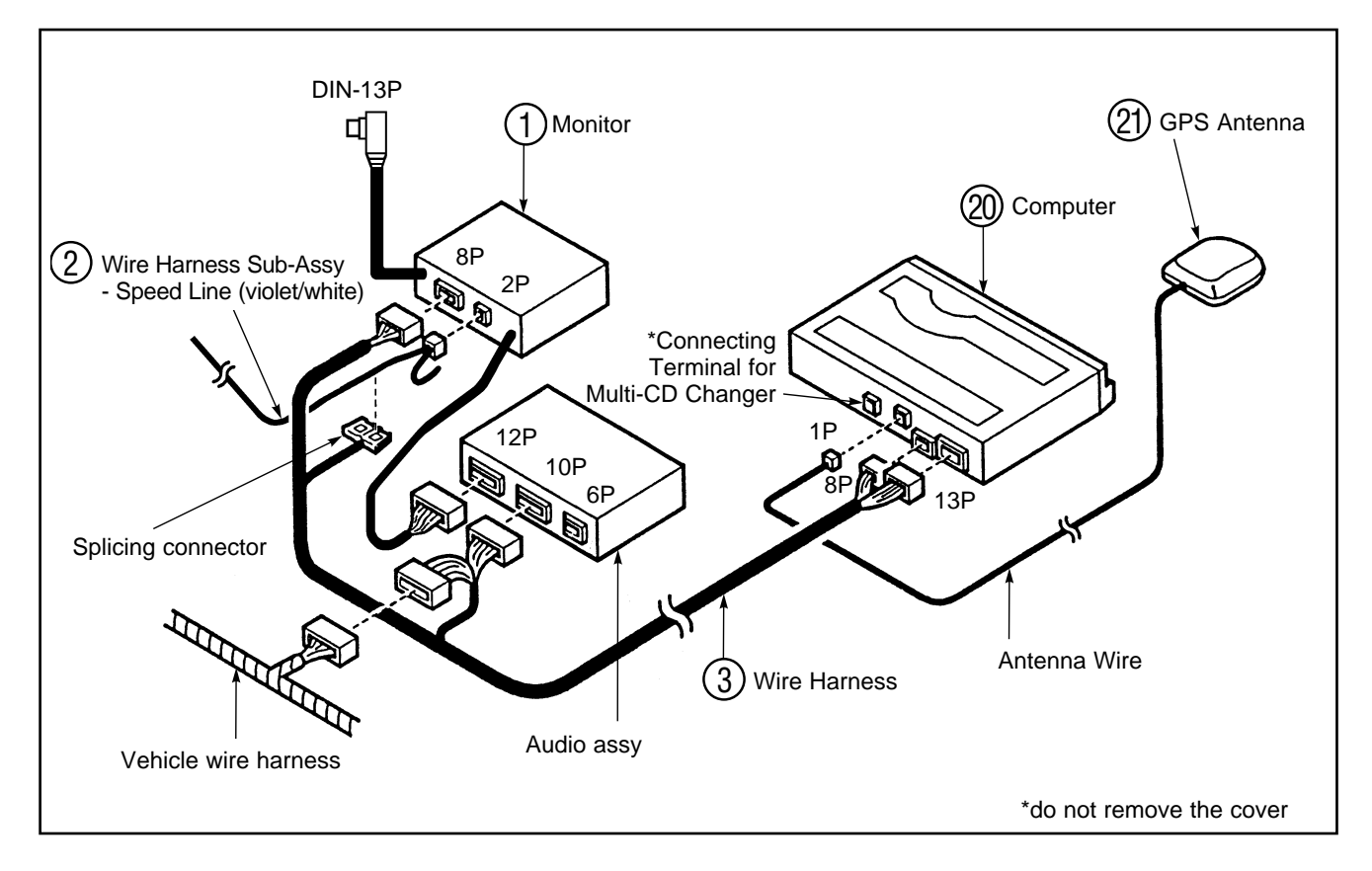

The wire harness connection depends on the type of audio; for more details see pages 10 - 11 - 12.

### **Note : CD-Changer installation**

To connect the CD-Changer an additional subwire harness (08695-00260) is required. See page 7.

 $( \mathbf{P} )$ 

# FUJITSU TEN AUDIO UNIT (WITH AVC-LAN)

### **DETAILED CONNECTION OUTLINE**

Audio Unit Application

| Audio Assy | CD-Changer |
|------------|------------|
| 18401      | TM0461     |
| TF4301     |            |

### AUDIO ASSY + NAVIGATION SYSTEM

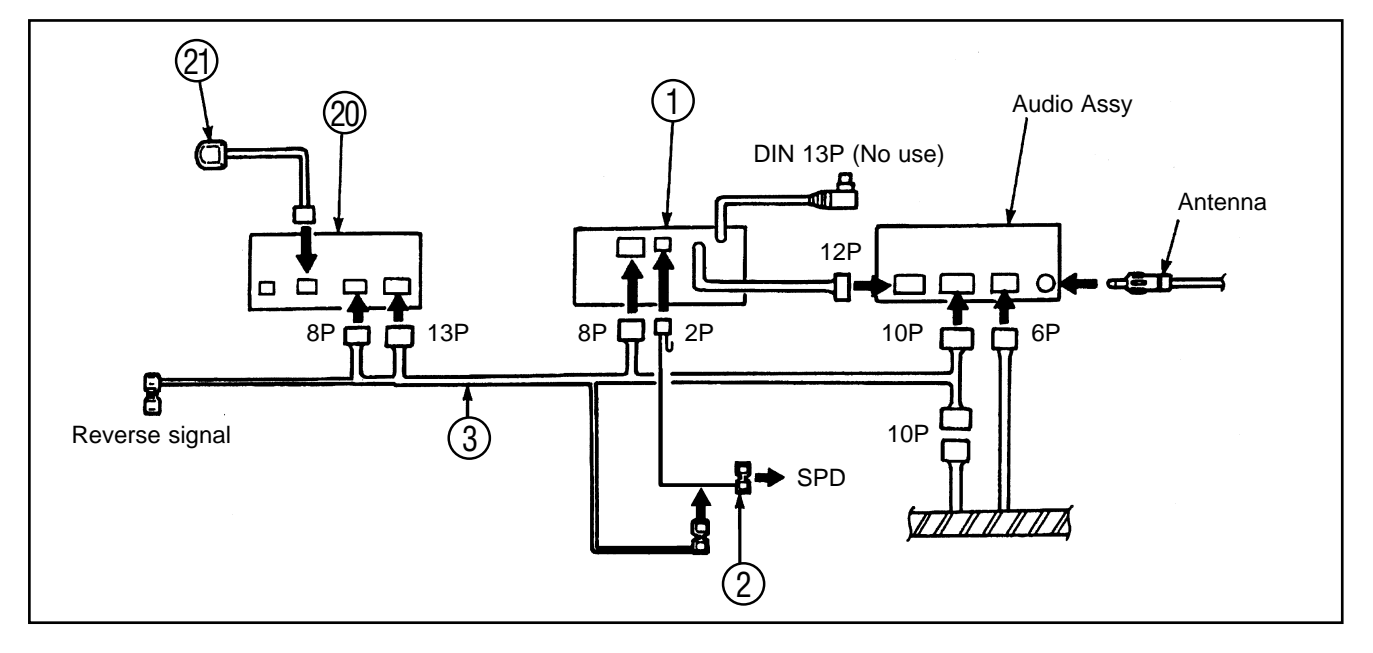

## AUDIO ASSY + NAVIGATION SYSTEM + CD-CHANGER

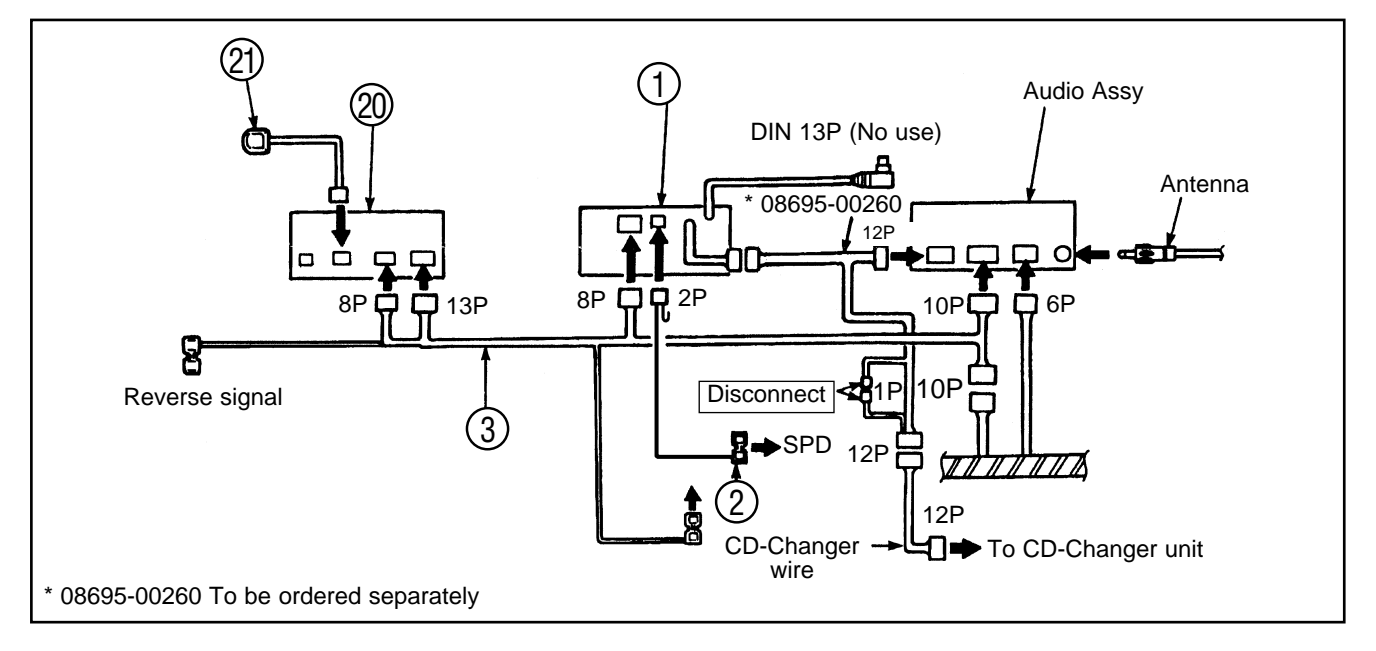

# MATSUSHITA AUDIO UNIT (WITH AVC-LAN)

#### **DETAILED CONNECTION OUTLINE**

Audio Unit Application

| Audio Assy | CD-Changer |
|------------|------------|
| 58408      |            |
| TF4301     | TM0461     |
| TM4000     |            |

### AUDIO ASSY + NAVIGATION SYSTEM

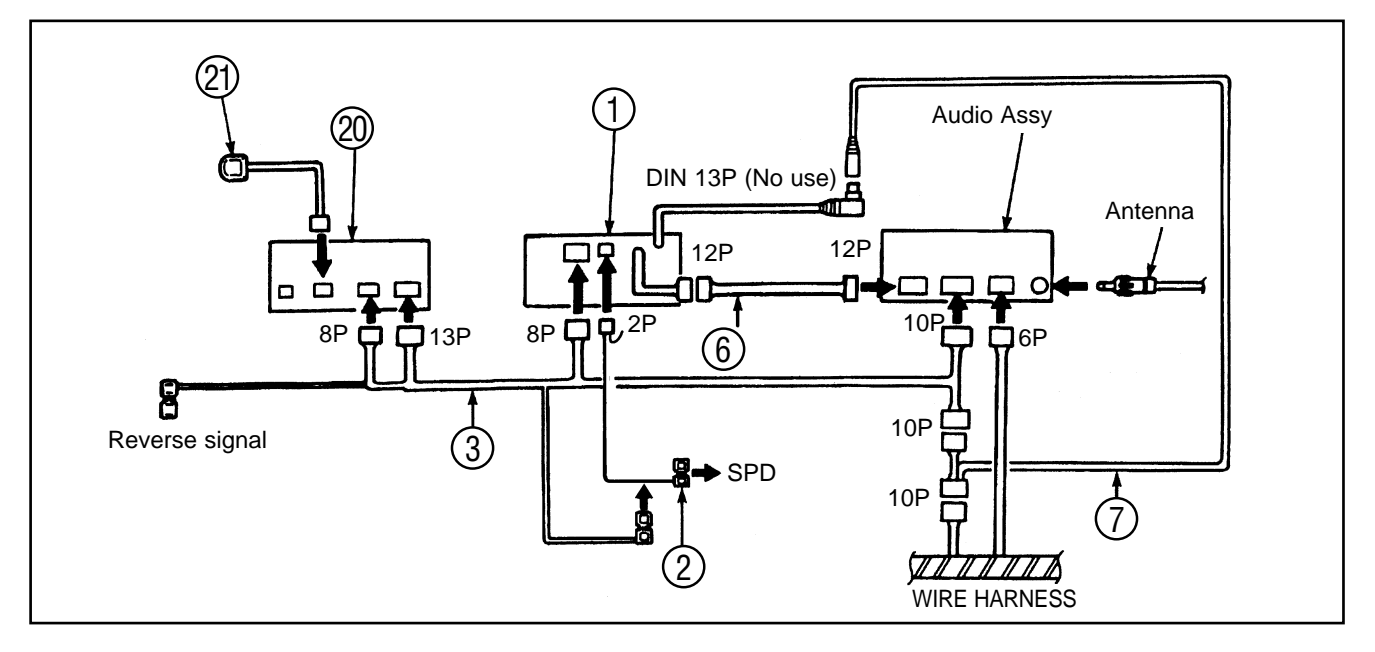

#### AUDIO ASSY + NAVIGATION SYSTEM + CD-CHANGER

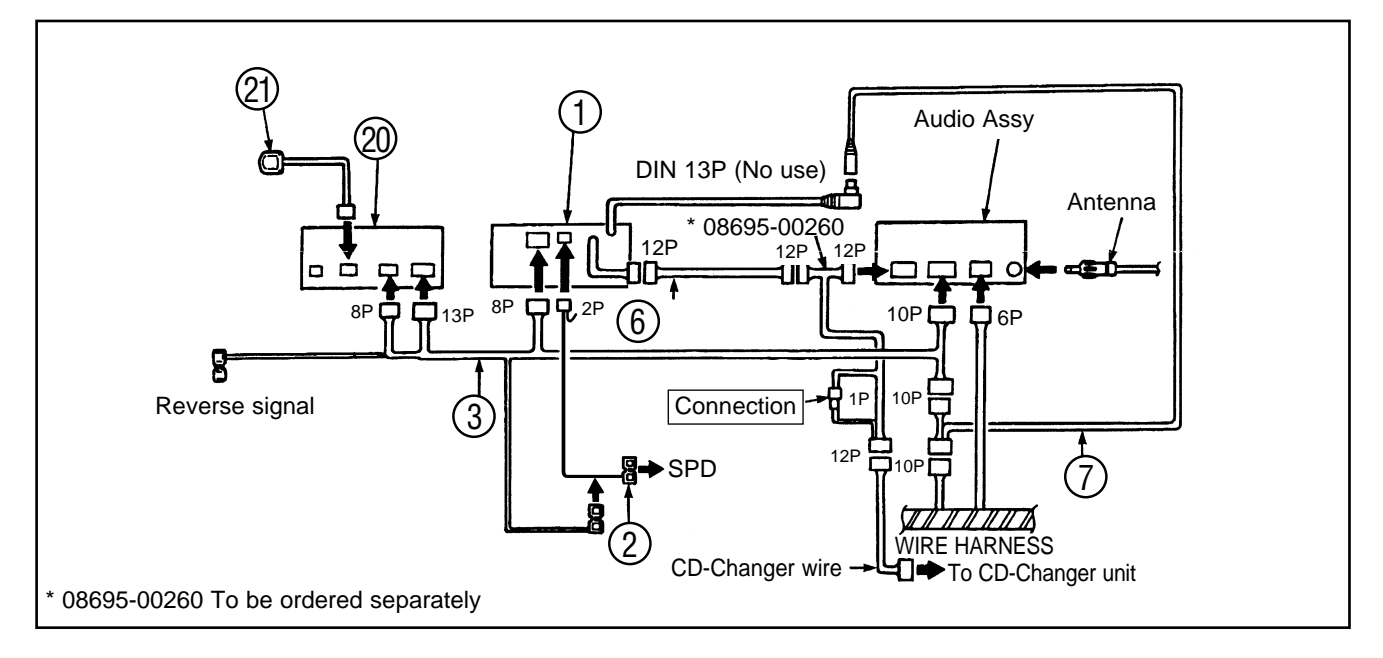

 $( \mathbf{P} )$ 

# AUDIO UNITS WITH 13PIN CONNECTOR (WITHOUT AVC-LAN)

#### **DETAILED CONNECTION OUTLINE**

Audio Unit Application

| Audio Assy            | CD-Changer |  |
|-----------------------|------------|--|
| MOP Radio without AVC | TM0461     |  |

#### AUDIO ASSY + NAVIGATION SYSTEM

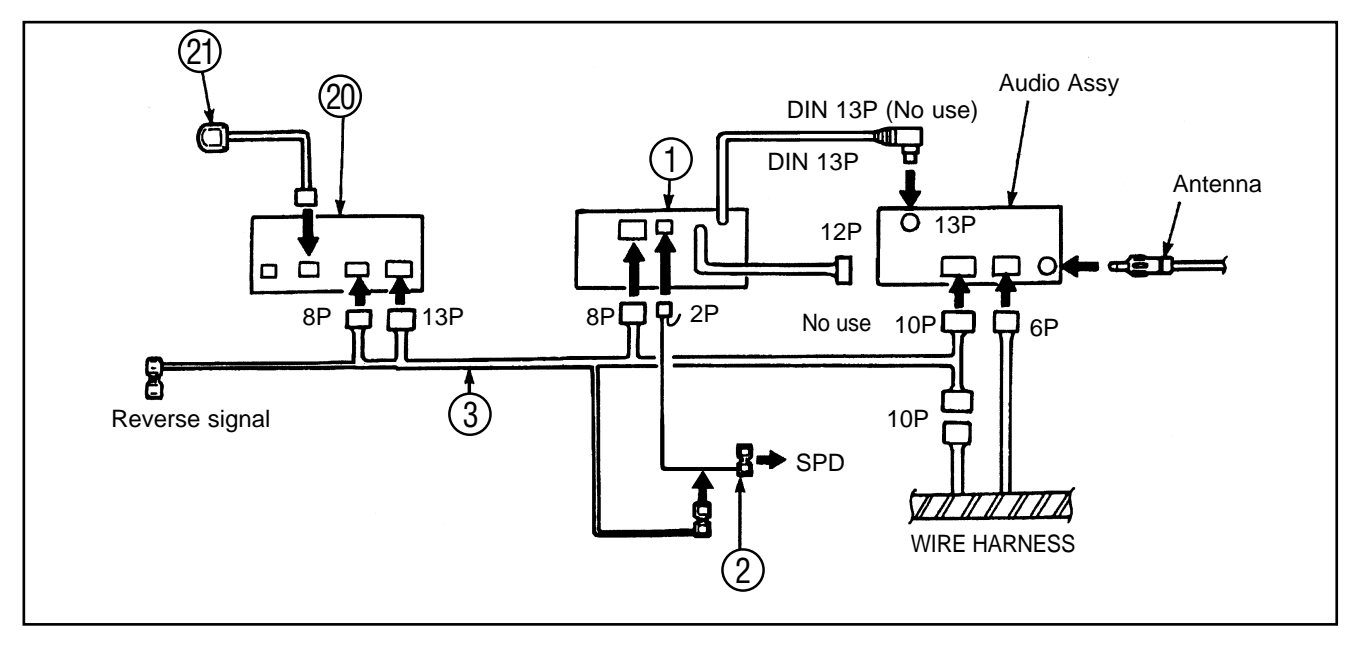

### AUDIO ASSY + NAVIGATION SYSTEM + CD-CHANGER

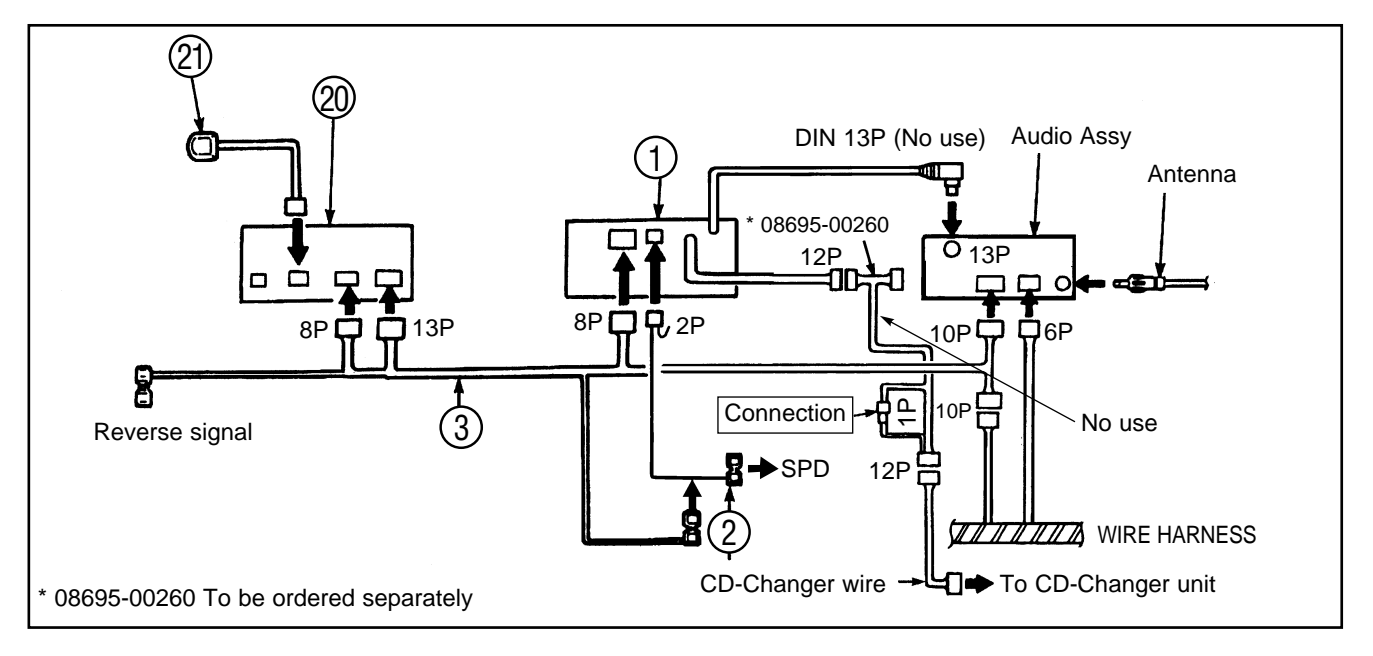

 $( \mathbf{P} )$ 

# **VEHICLE DISASSEMBLY**

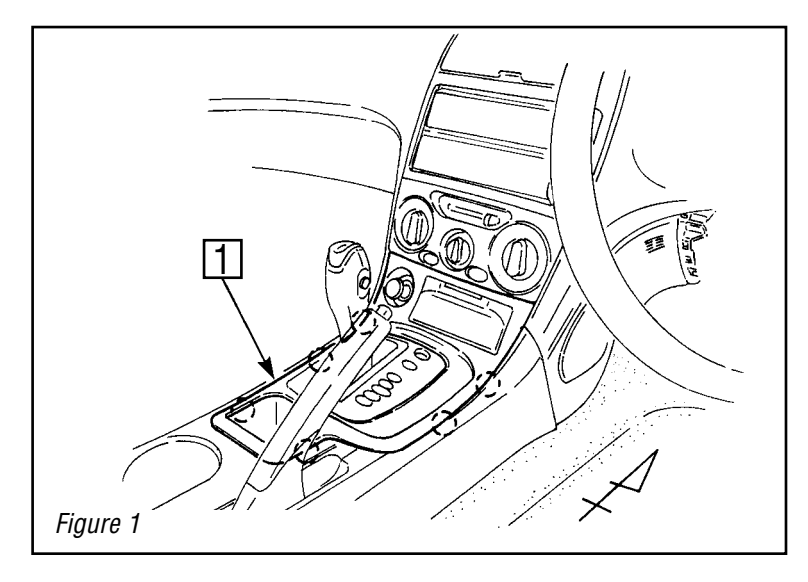

#### FOR A/T MODELS

1. Remove the console panel  $\square$ .

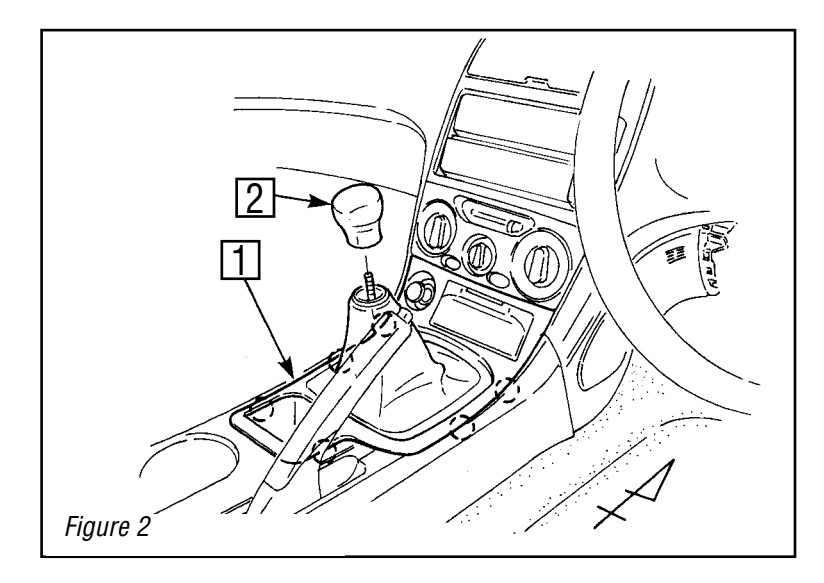

#### FOR M/T MODELS

1. Remove the shift knob 2 and console panel 1.

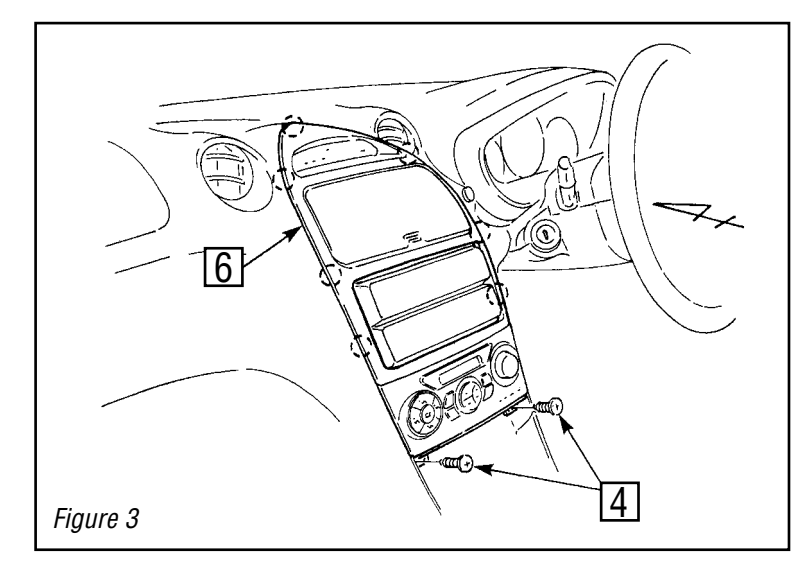

#### FOR VEHICLES WITH AUTO AIR Conditioner

2. Remove the center cluster 6.④ : Screws (2x)

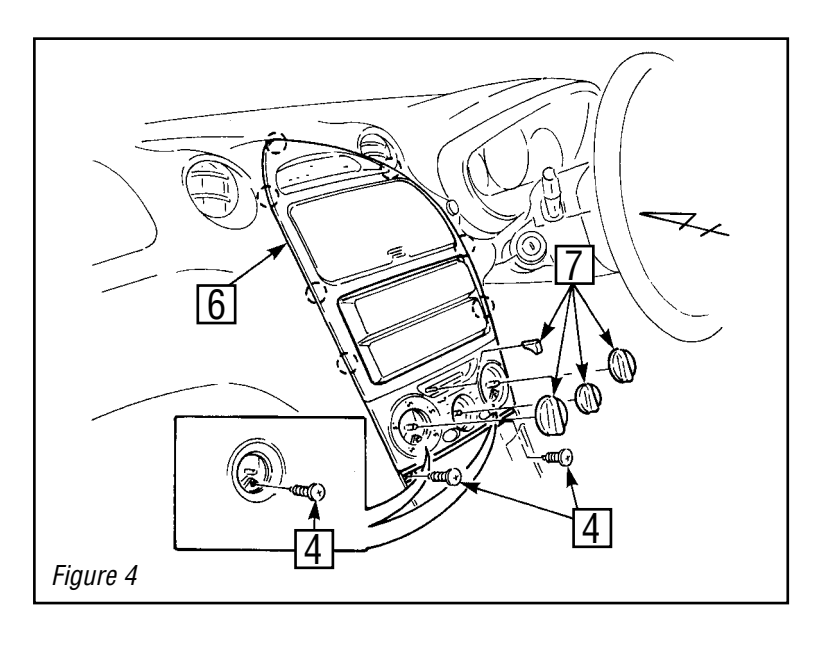

#### FOR VEHICLES WITH MANUAL AIR Conditioner

Remove the heater control knobs 7 and center cluster 6.
 Screws (2x)

3. Remove ④ : Bolts

T)

8

3. Remove the covers 8.
4 : Bolts (4x)

4. Remove the front pillar garnish RH 9.

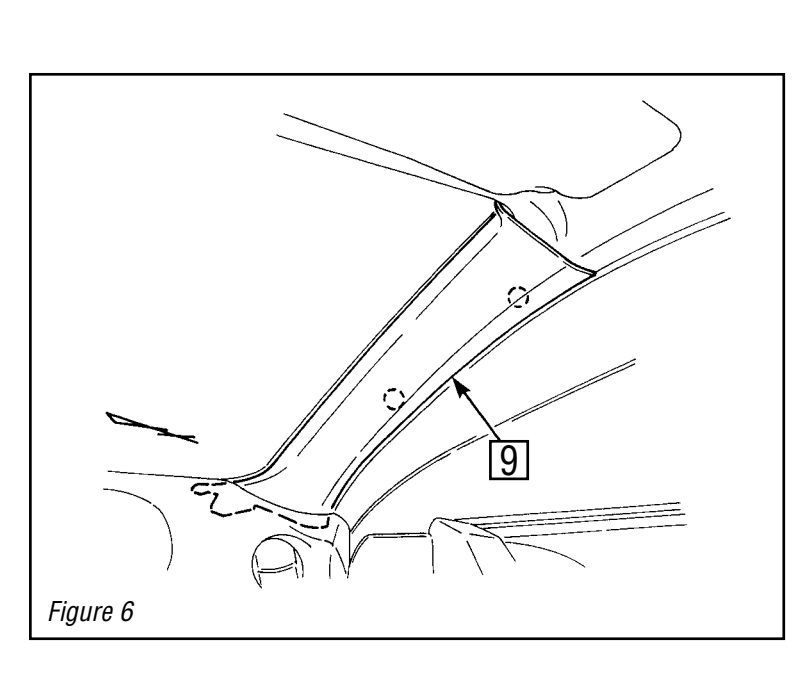

Figure 5

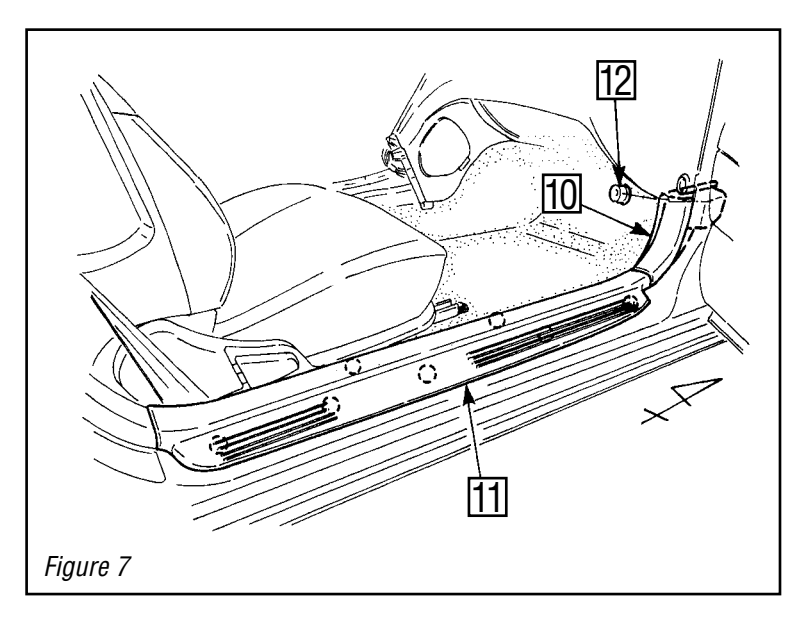

5. Remove the cowl side panel (RH) 10
and front door scuff plate (RH) 11.
12 : Nut

6. Remove the deck floor box (RH) 19.
18 : Hook
5 : Bolts (2x)

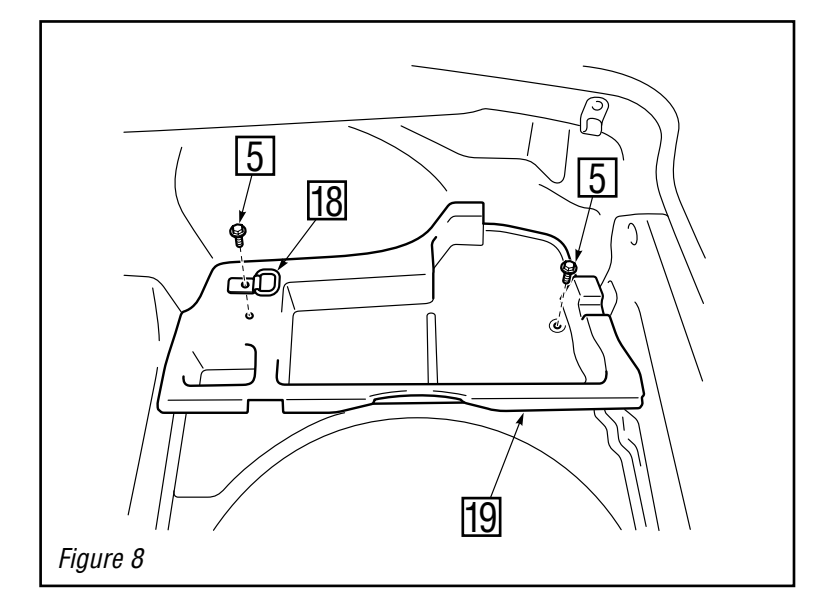

7. Remove the luggage front box <sup>™</sup>.<sup>™</sup>: Clips (2x)

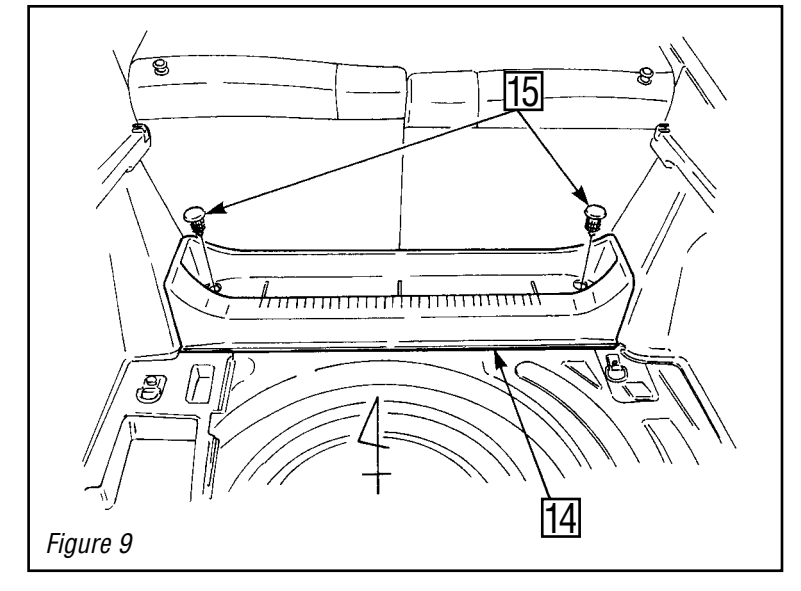

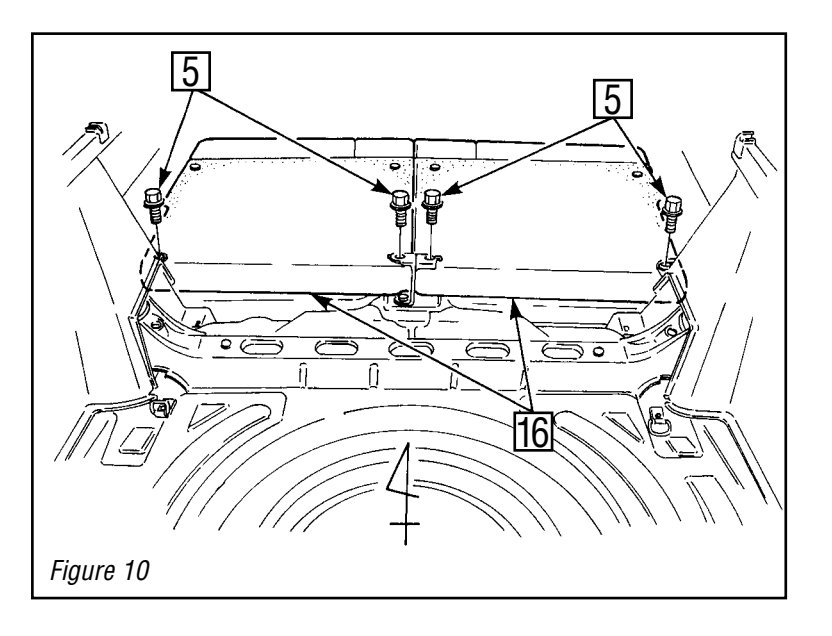

8. Remove the rear seat back 16.
5 : Bolts (4x)

9. Remove the rear seat cushion <sup>1</sup>/<sub>□</sub>.
<sup>1</sup>/<sub>8</sub> : Hooks (2x)

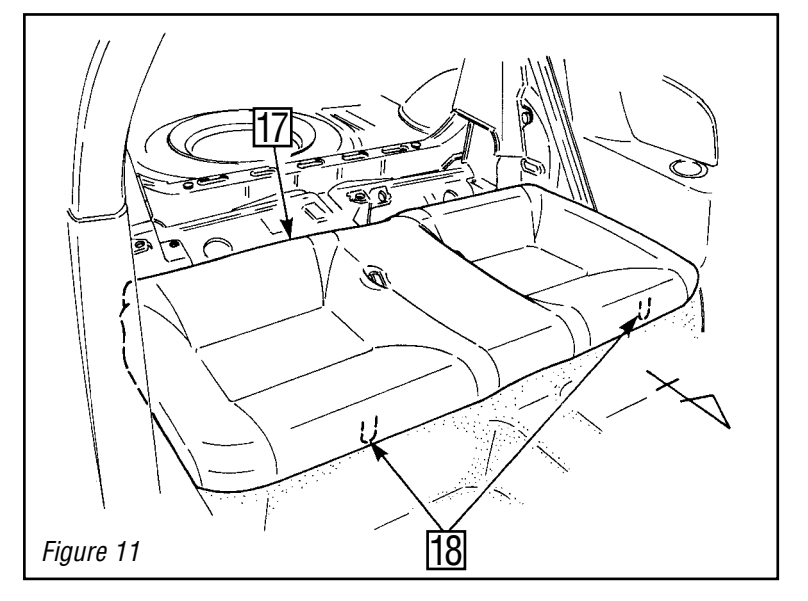

# **INSTALLATION OF THE GPS-ANTENNA**

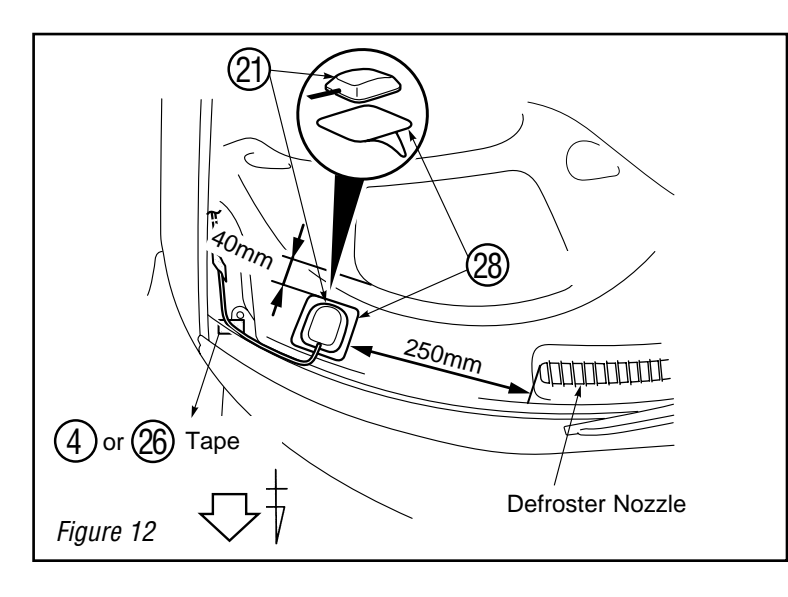

 Affix the earth plate (28) at the location shown in the diagram and mount the antenna (21) earth plate (28).

CAUTION: When affixing the earth plate <sup>(2)</sup> make sure to carefully wipe off any dirt, moisture or oil from the surface of the location where it is to be affixed.

- Weather Strip

   Upper Strip

   Figure 13
- Figure 14

2. Using a cutter knife, cut off the weather strip.

CAUTION: Be careful not to damage the antenna cord.

Wrap the tape 

 around the antenna cord, and run the wire between the windshield and instrument panel. (For the cut of tape 

 see page 20).

Wire the antenna cord to the computer
 along with wire harness (3) as shown in the left figure.

CAUTION: Tape the tip of the screwdriver to protect, and insert the antenna cord with the screwdriver.

CAUTION: To insert the antenna cord between the wind shield and instrument panel, use minus screwdriver mentioned above.

# WIRE HARNESS INSTALLATION

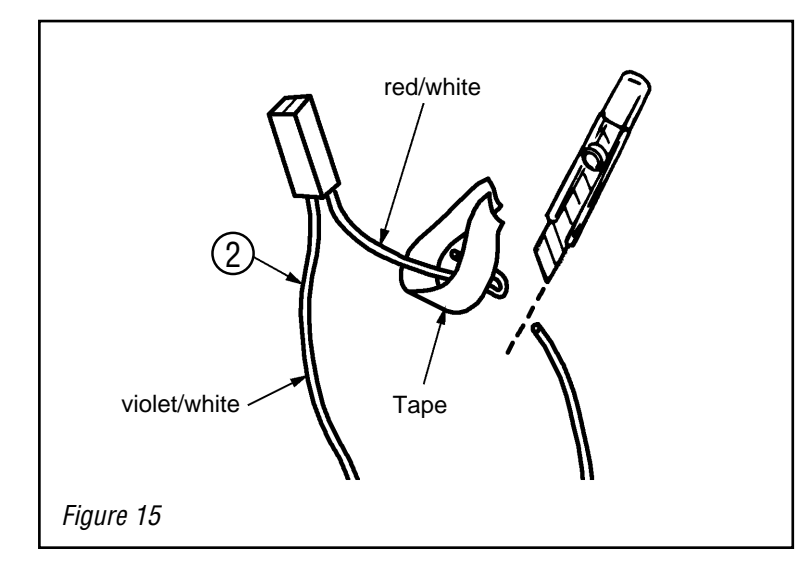

# Splicing Connector Pliers Pliers Unite Wire Harness Figure 16

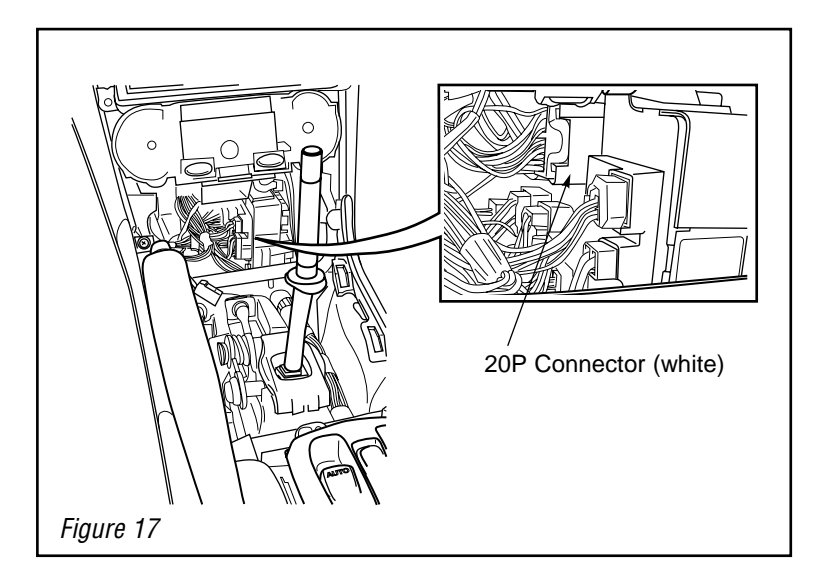

# SPEED (SPD) SENSOR WIRE (TO MONITOR ①) INSTALLATION

1. Take the wire harness sub assy ② and cut and tape the red/white wire.

2. Make a splicing connector as shown in the left figure.

3. Locate and disconnect the 20P connector from the center J/B.

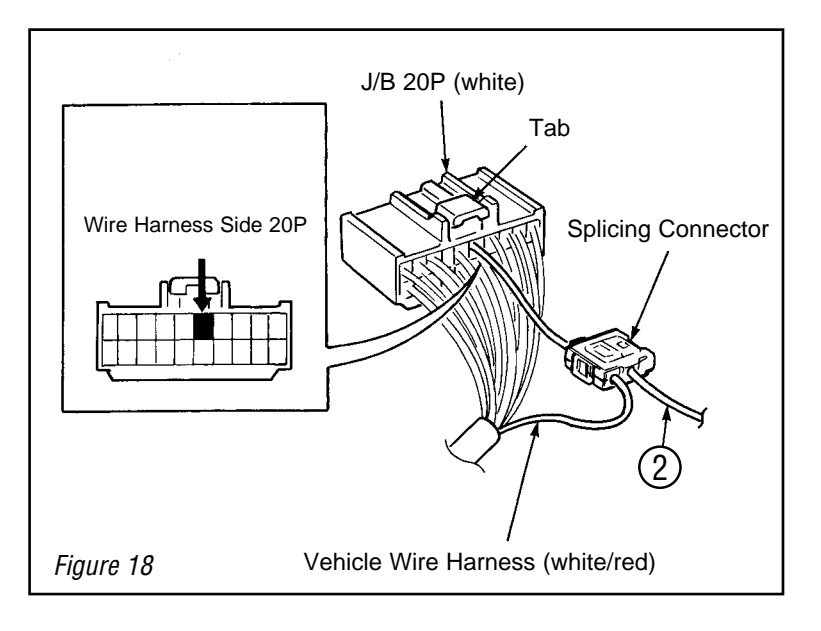

- 4 Turn the 20P connector so the wires face you and the connector's tab is on top.
- 5. Locate the wire in the top row, fifth position from the right.
- 6. Using a splicing connector, attach the wire harness sub-assembly ② speed sensor wire (violet/white) to the vehicle wire.
- 7. Route the speed sensor wire ② (violet/white) to the audio opening.

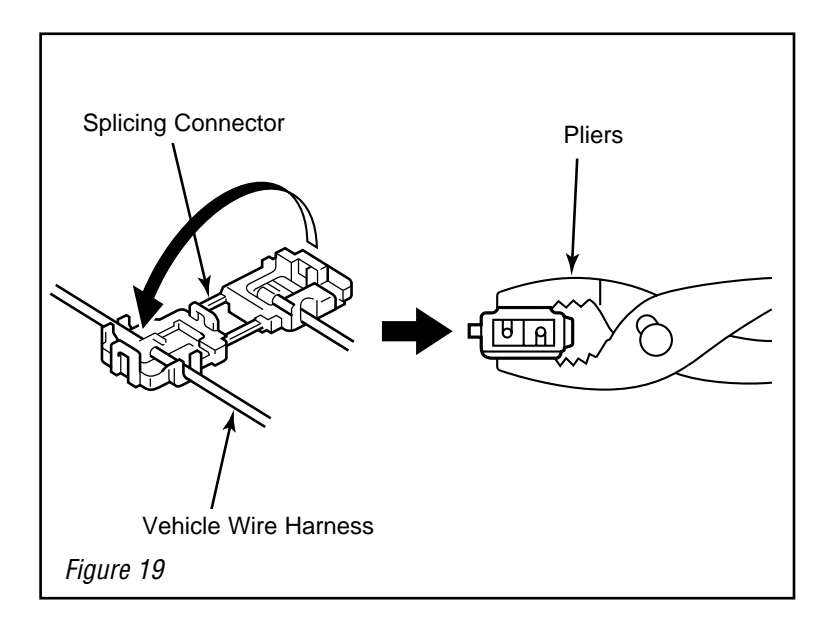

8P Connector (black)

00

Figure 20

# REVERSE SENSOR WIRE INSTALLATION

1. Locate and disconnect the 8P connector (black) at the top of the center J/B.

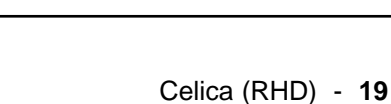

-0

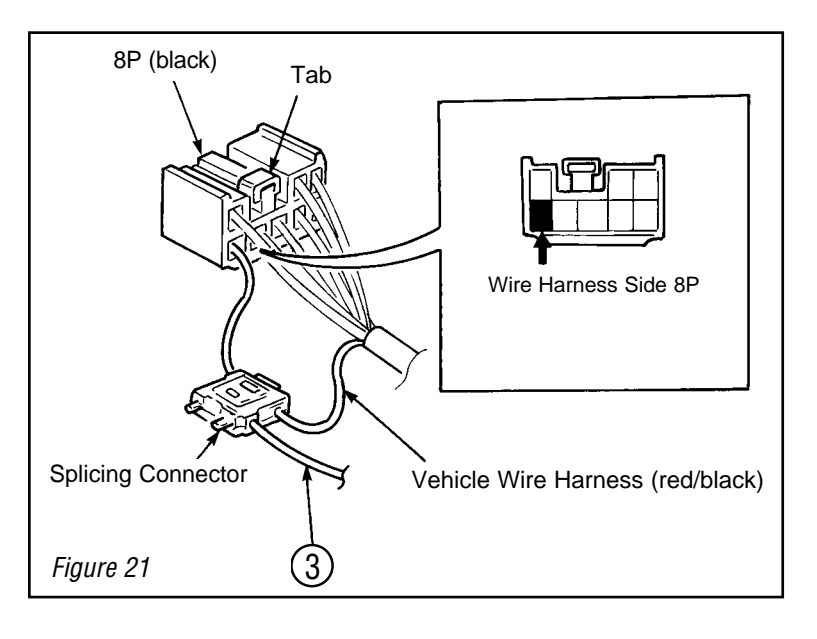

- 2. Turn the 8P connector so the wires face you and the tab is on top.
- 3. Locate the wire in the bottom row, first position from the left.
- 4. Using a splicing connector, attach the reverse sensor wire (6) (red/blue) to the vehicle wire.

5. Cut the tape ④ (or log ) into 10 equal sized pieces.

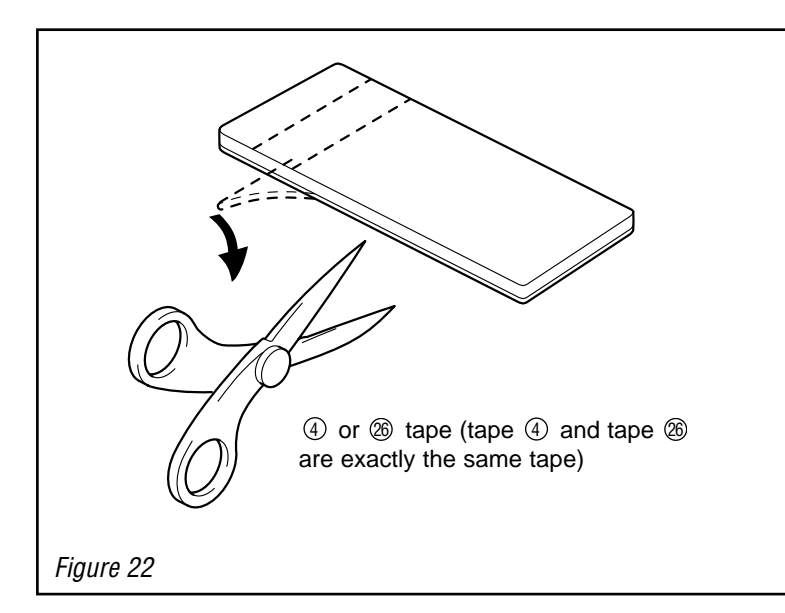

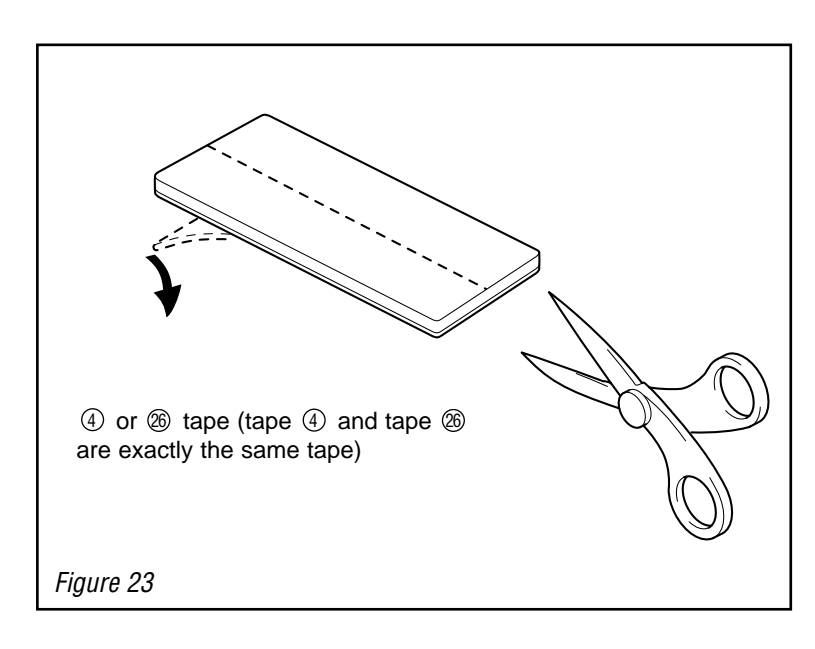

6. Cut one tape ④ (or ⊛) into 2 equal sized pieces.

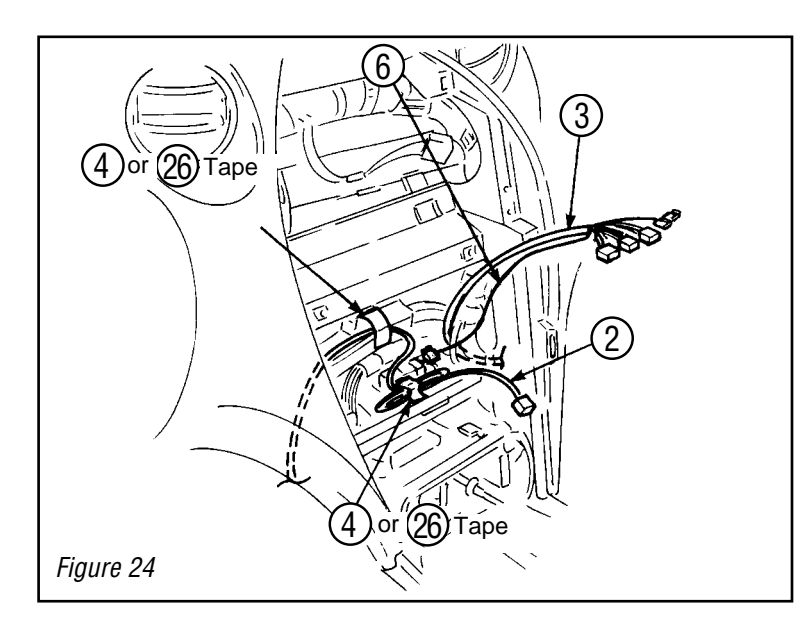

#### WIRE HARNESS ③ AND WIRE HARNESS SUB-ASSEMBLY ② INSTALLATION

- Route the wire harness ③ and the wire harness sub-assembly ② as shown in the left figure.
- Secure the speed sensor wire (violet/white) of the wire harness subassembly (2) with the tape (4) (or (26)).

3. Route the wire harness ③ as shown the left figure.

- 4. Remove the floor carpet, and route the antenna cord behind the rear seat.
- Adjust the length of the antenna cord, and affix it after routing the cord to the computer <sup>(2)</sup> procedures in (6).

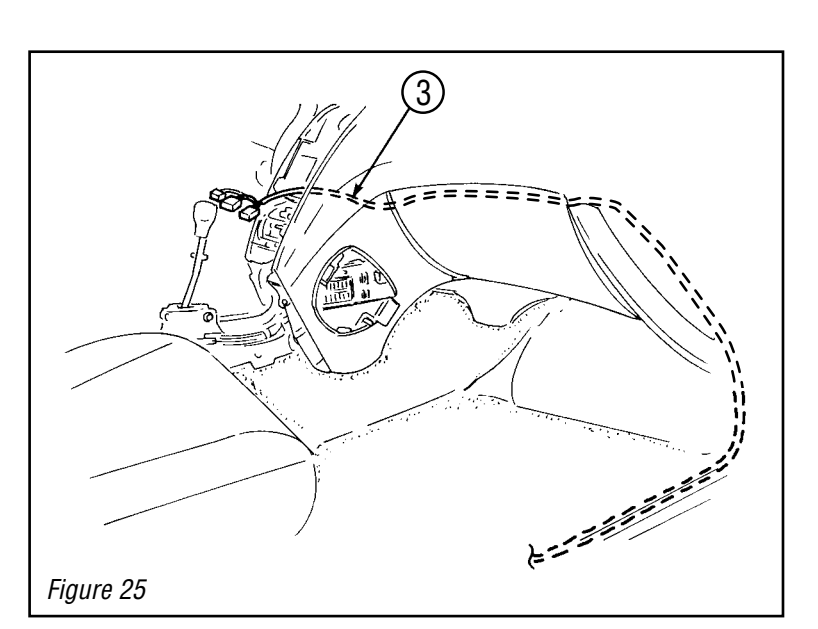

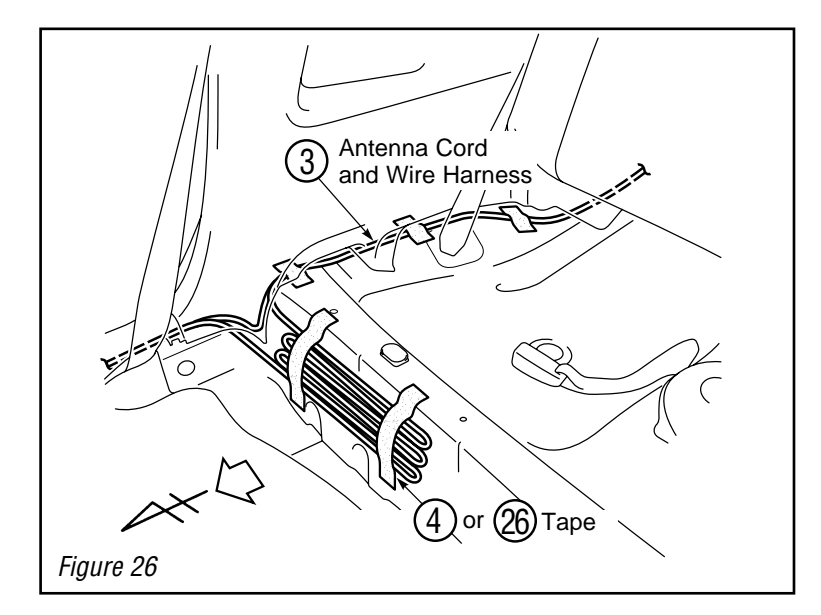

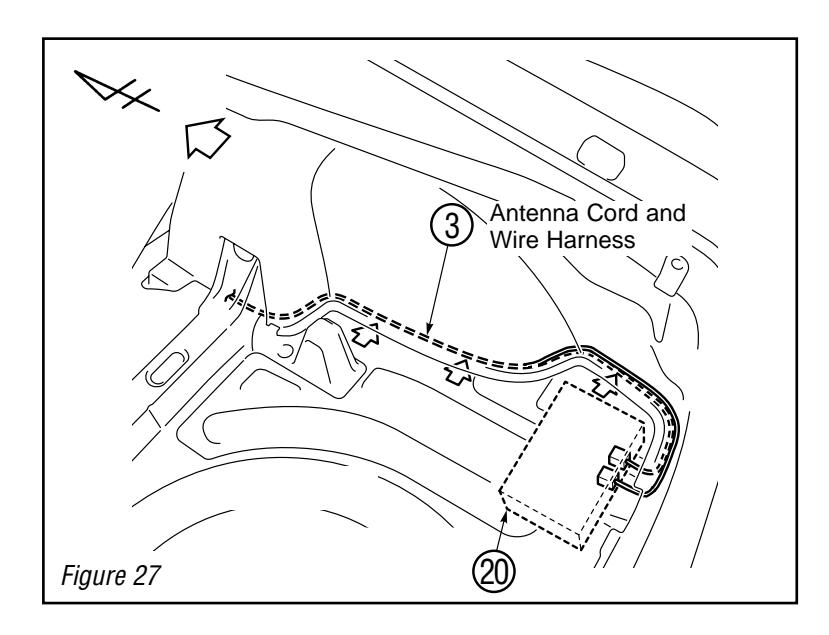

6. Route the antenna cord securely in between the trim to the computer (20) connection location.

CAUTION: Route the antenna cord securely in between the trim, so that it does not show.

 $( \mathbf{P} )$ 

# **INSTALLATION OF THE COMPUTER**

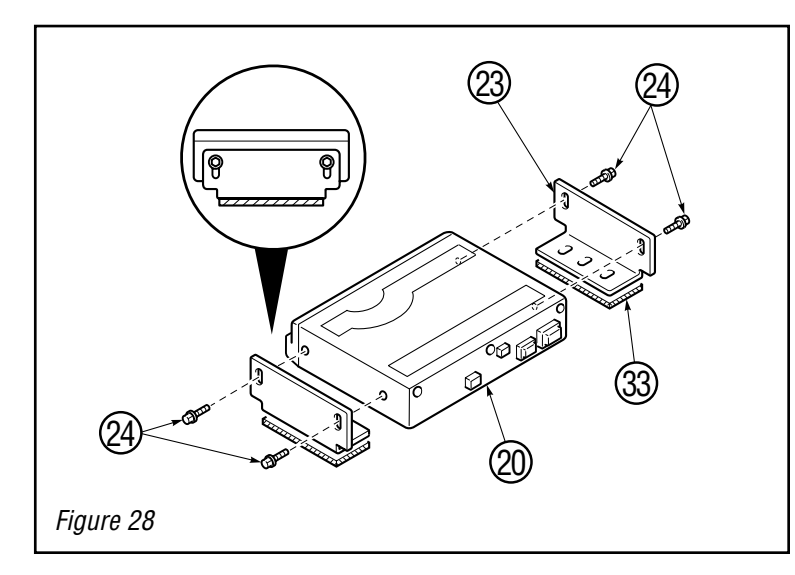

- 1. Temporarily place the brackets (2) on the computer (2).
- 2. Attach the adhesive tapes (3) to the under part of the brackets (2).

CAUTION: Do not remove the release paper on the under side of the adhesive tapes (3) yet.

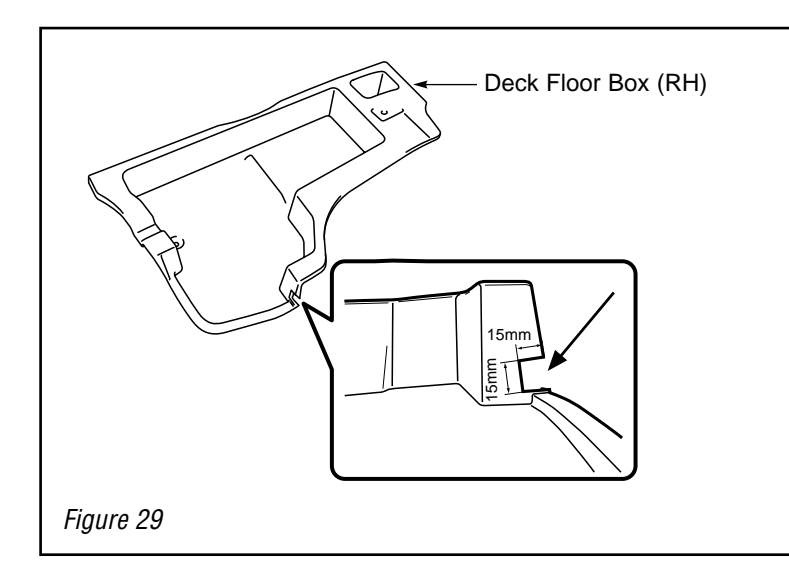

#### FOR MODELS WITH DECK FLOOR BOX

3. Cut out a piece (15 x 15 mm) with a cutter knife as shown in the left figure.

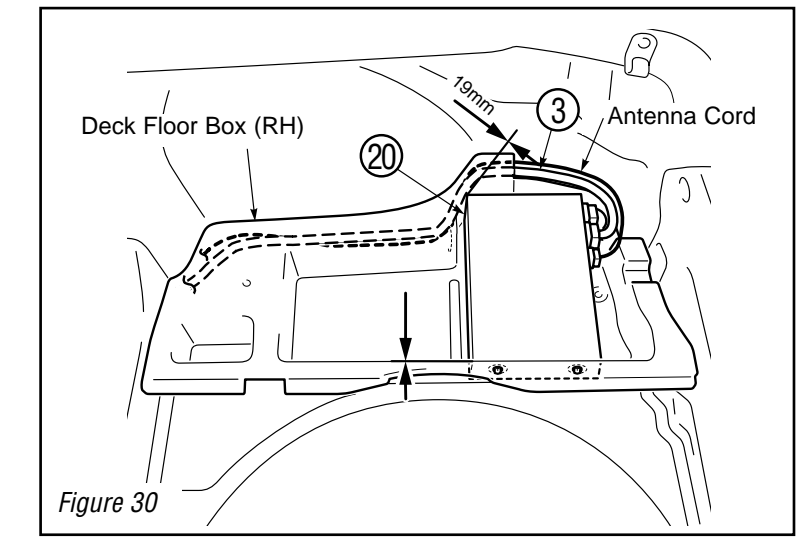

 Route the harness and antenna cord through the cut hole as shown in figure 30, and connect it.

CAUTION: Connect the connectors before affixing the computer @.

5. Affix the computer 2 to the deck floor box RH following the dimension shown in the illustration.

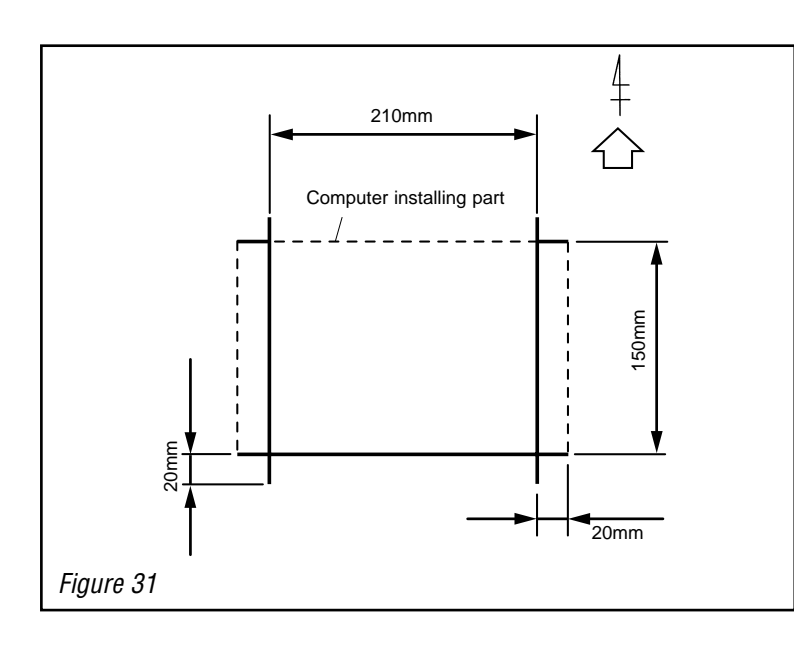

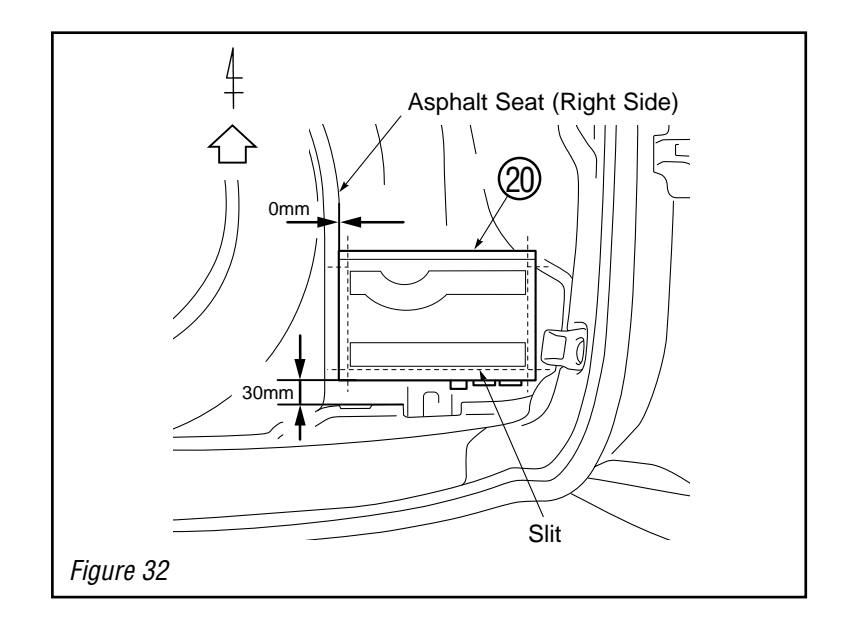

### FOR MODELS WITHOUT DECK FLOOR BOX

6. Slit the luggage carpet at the computer(2) installation position.

7. Install the computer <sup>(2)</sup> at the left rear position of the luggage room.

 $\mathbf{P}$ 

# **MONITOR INSTALLATION**

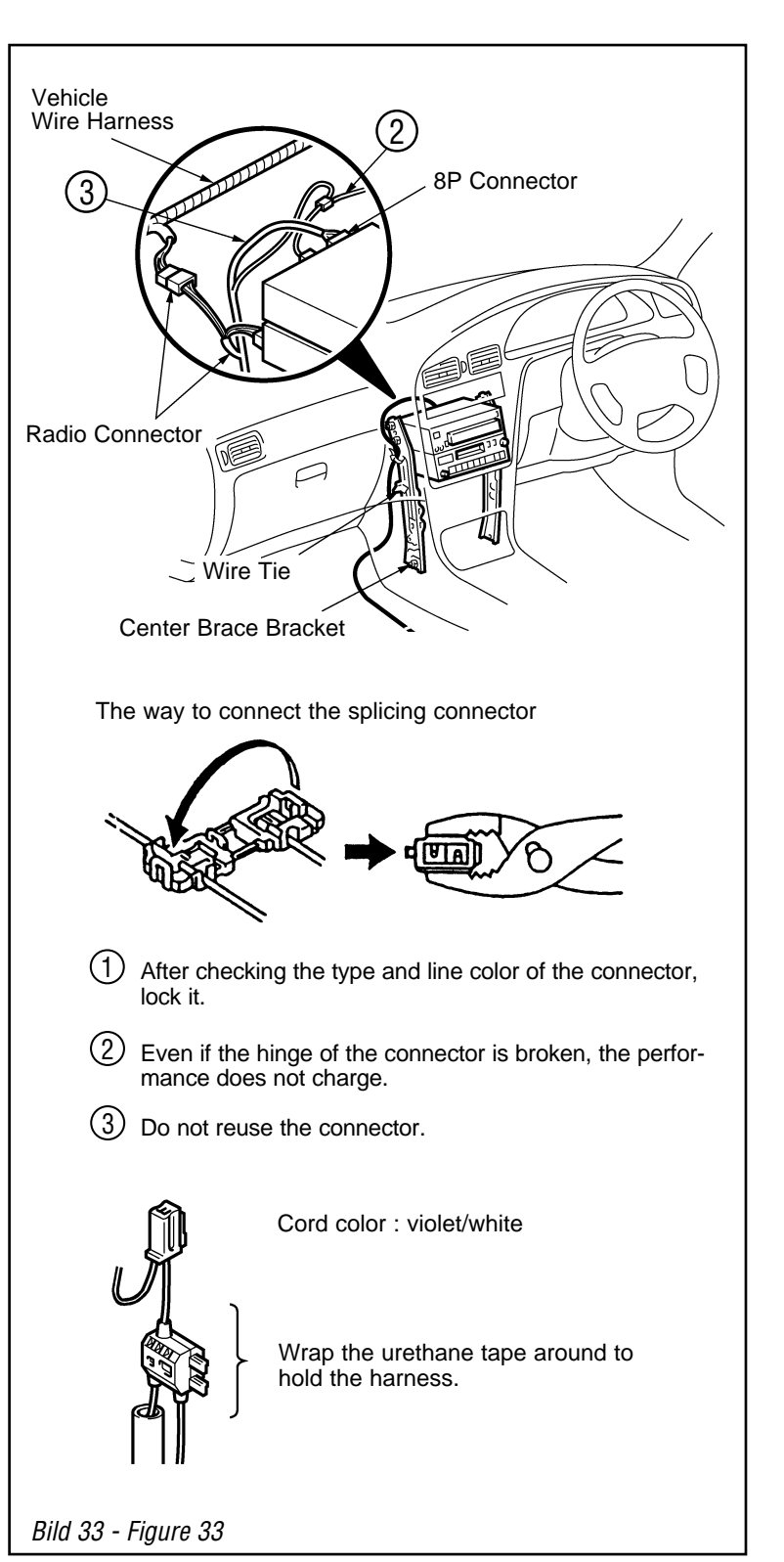

- Connect the splicing connector of wire harness ③ to the speed sensor wire (violet/white) of the wire harness subassy ② of the monitor ①.
- 2. Connect the wire harness ③ radio connector to the audio assy, and 8P connector to the monitor ①.

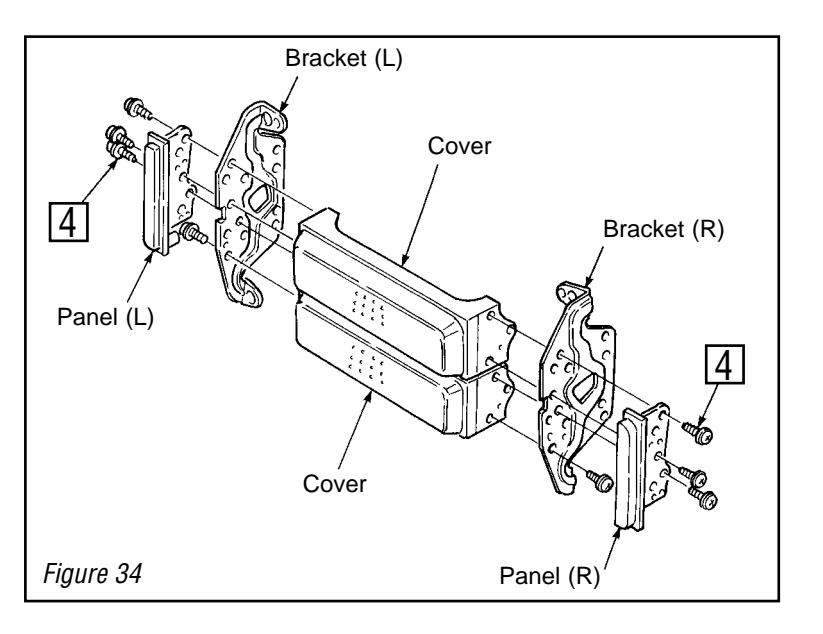

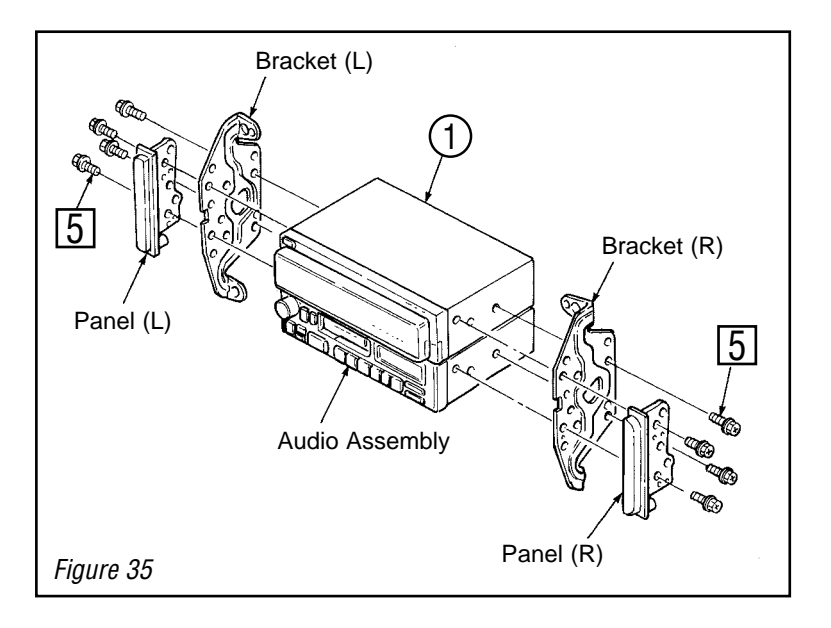

3. Remove the brackets and panels.④ : Screws (8x)

4. Mount the bracket onto the monitor ① and audio assembly.
⑤ : Bolts (8x)

NOTE: Before moving to 5, see Chapter "Wire Harness" p. 27, to confirm wire harness connection to monitor  $\bigcirc$  and audio assembly.

- Figure 36
- 5. After connecting wire harness to monitor ① and audio assembly, install the monitor ① and audio assembly.
   ⑤ : Bolts (4x)

# (

# WIRE HARNESS CONNECTION

# AUDIO ASSEMBLY + NAVIGATION SYSTEM

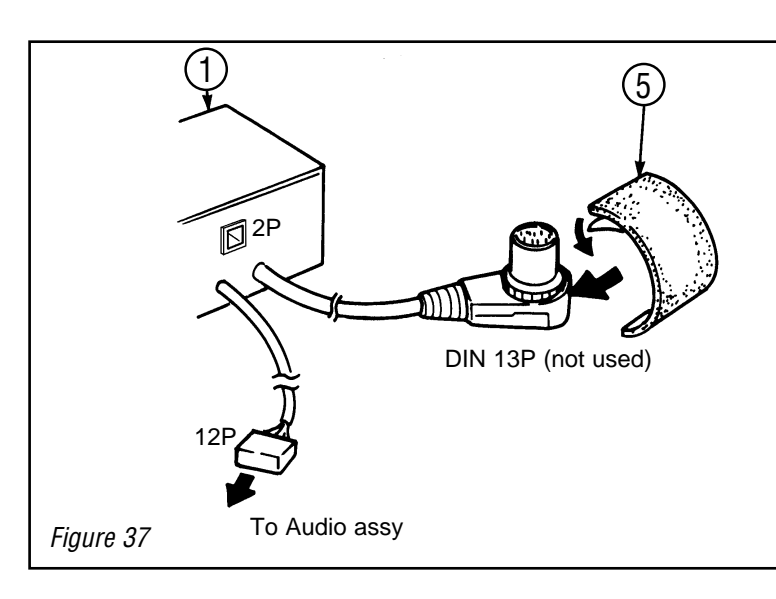

For details of the wire harness connection, refer to pages 9-12.

#### FOR FUJITSU TEN AUDIO UNITS

- 1. Wrap the DIN 13P connector in the foam <sup>⑤</sup> to the DIN 13P connector.
- 2. Connect the monitor ① 12P connector to the audio assy.

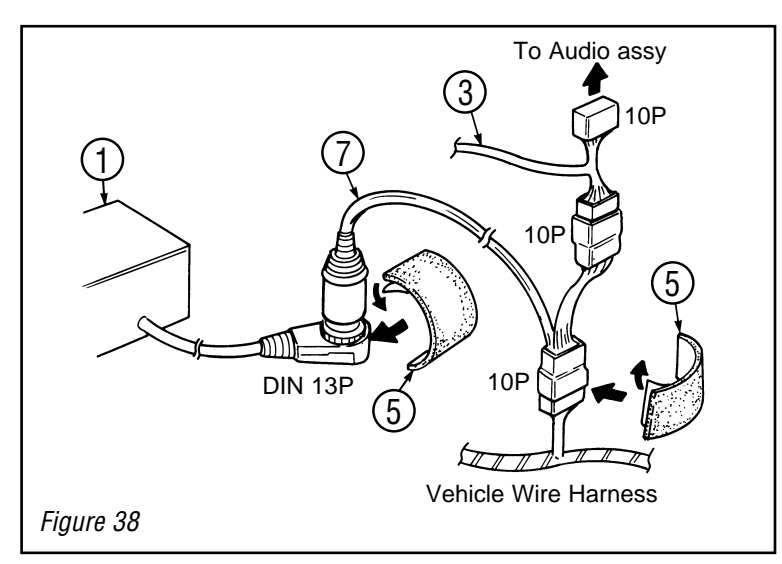

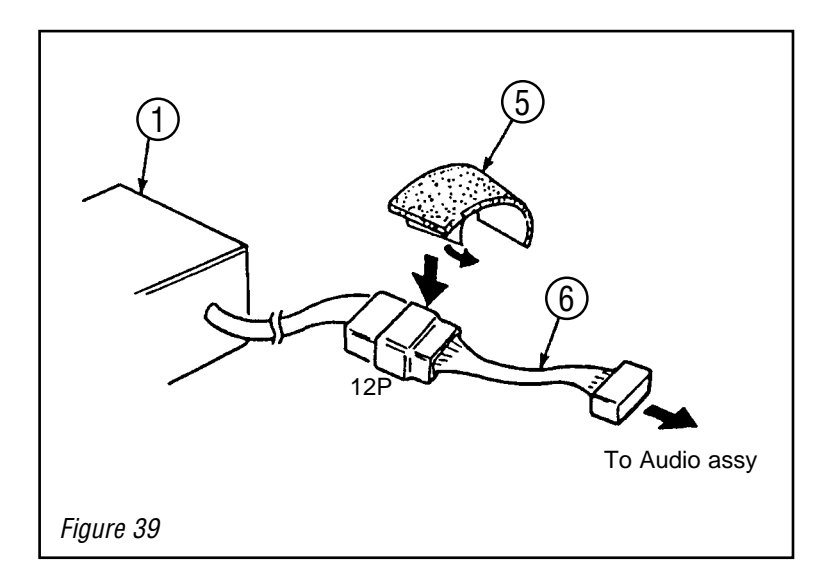

#### BEI MATSUSHITA AUDIOGERÄTEN For Matsushita Audio Units Pour Unites Audio Matsushita

- 1. Connect the wire harness sub-assy  $\bigcirc$  to the DIN 13P, to the vehicle wire harness and, to the wire harness 3 as shown.
- 2. Wrap the DIN 13P and 10P connectors in the foam.

- Connect the wire harness sub-assy 6 to the monitor 12P connector and the audio assy.
- 4. Wrap the 12P connector in the foam <sup>(5)</sup>.

## AUDIO ASSY + NAVIGATION SYSTEM + CD AND MD CHANGER

\*NOTE : In case a CD Changer is installed in conjunction with a navigation system, wire harness 08695-00260 is necessary. 08695-00260 is not included in the navigation kit but to be ordered separately.

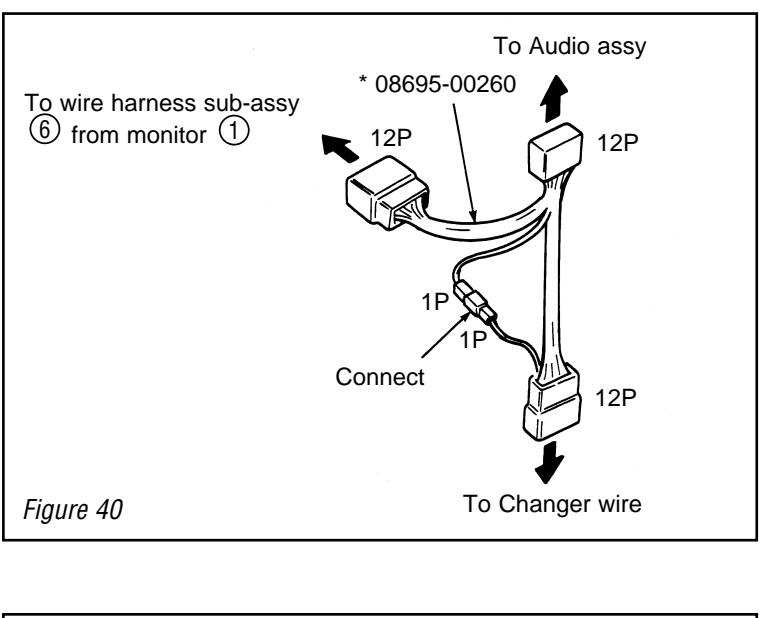

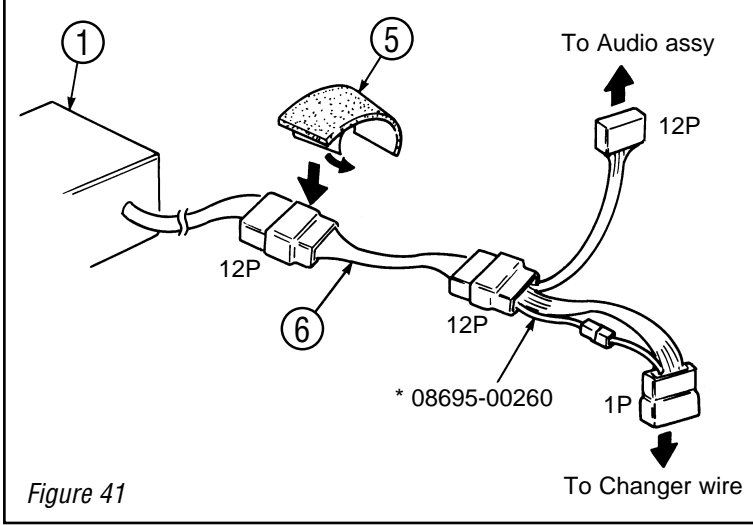

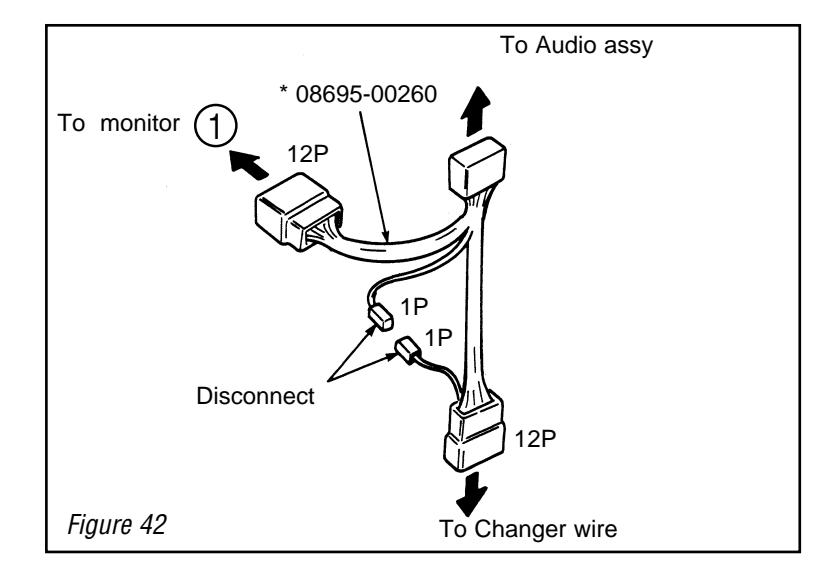

#### FOR MATSUSHITA AUDIO UNITS

1. Connect the 1P connectors.

2. Wrap the 12P connectors in the foam (5).

#### FOR FUJITSU TEN AUDIO UNITS

1. Disconnect the 1P connectors.

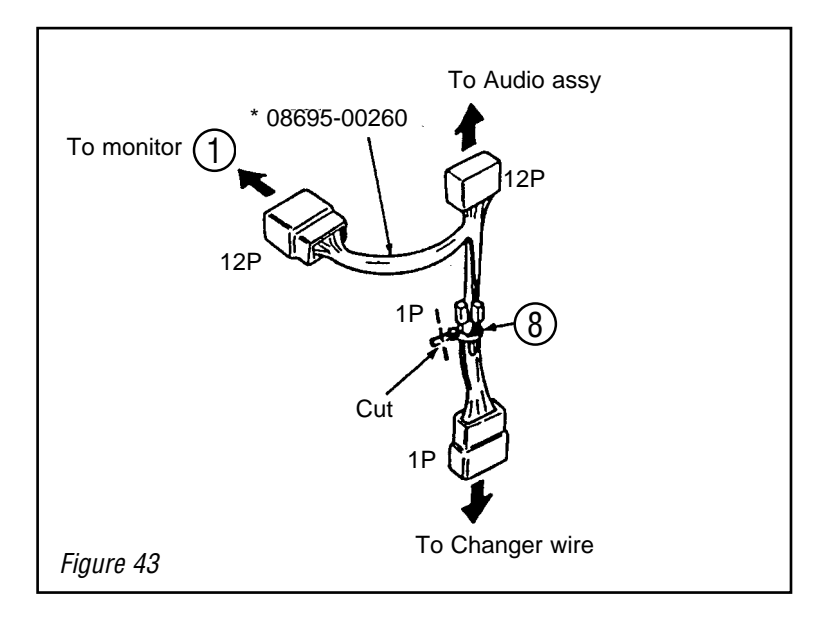

2. Secure the 1P connectors with wire tie  $\circledast$ .

# STORAGE OF THE REMOTE CONTROL

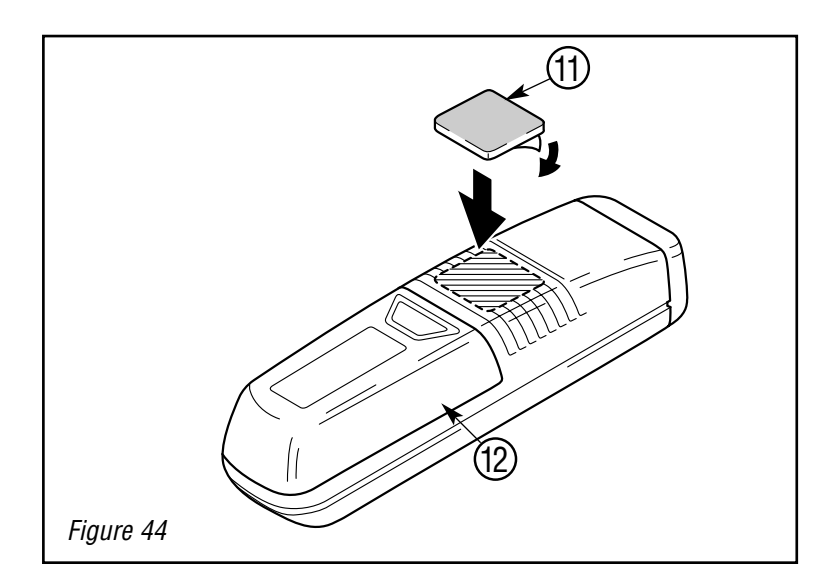

Stick the "soft" part of the Velcro 1 to the rear of the remote control 2 .

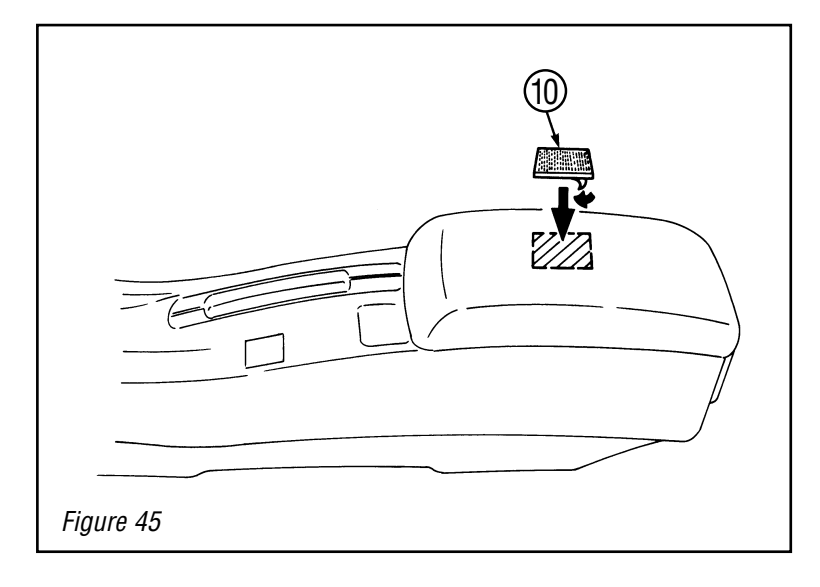

#### NORMAL STORAGE

Attach the "hard" part of the Velcro  ${\ensuremath{\textcircled{0}}}$  to the mid console.

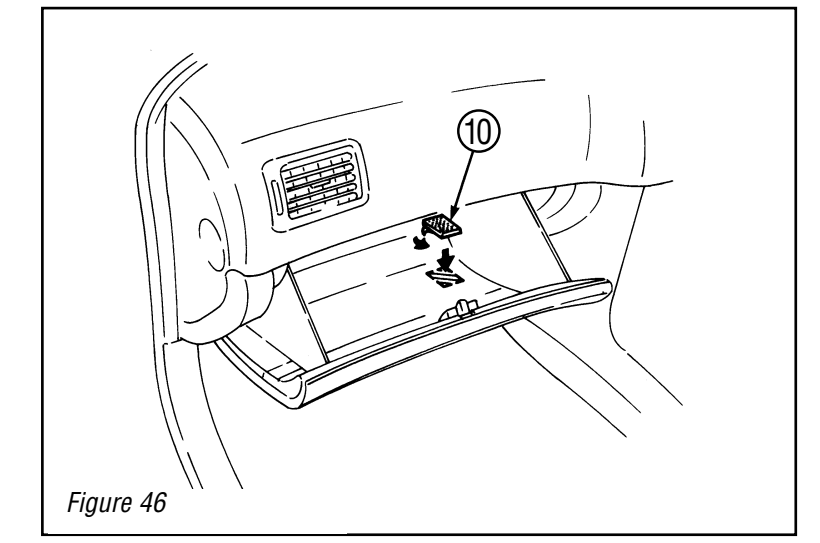

#### HIDE AWAY STORAGE

Attach the "hard" part of the Velcro 0 to the inside of the glove compartment.

# SYSTEM START UP

#### **POST-INSTALLATION INSPECTION**

Inspect wether the installation, the wiring and the connectors are well fitted. Especially verify whether no wire harness is pushed, pulled or pinched with excessive force. Use additional foam tape (5) or (8) wherever necessary to prevent any damage.

#### **CD-ROM INSERTION INTO THE COMPUTER**

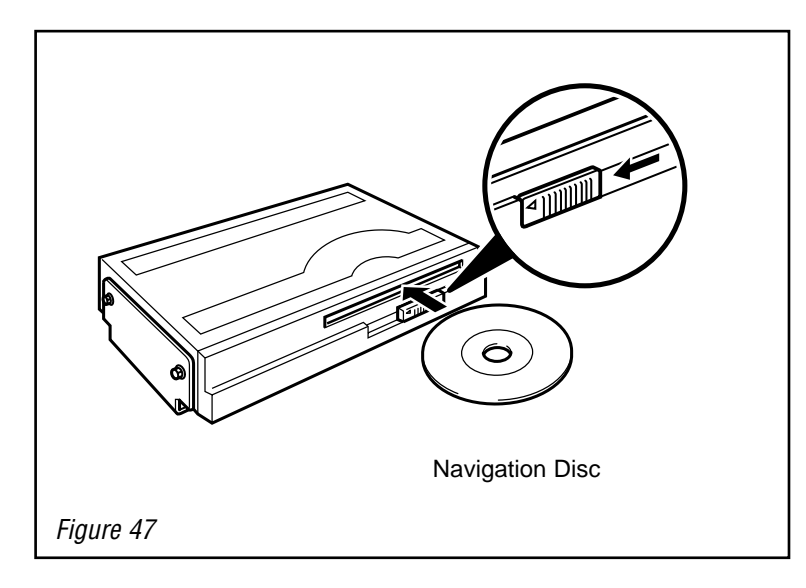

- 1. Connect the battery and turn the ignition switch to the ACC position.
- 2. Slide the eject switch on the computer to the left to open the disc insertion slot.
- 3. With the <u>label side of the disc facing</u> <u>up</u>, insert the disc into the disc insertion slot.
  - \* The disc will be pulled into the computer automatically.
- 4. Slide the eject switch on the computer to the right to close the disc insertion.

### **OPERATION CHECK**

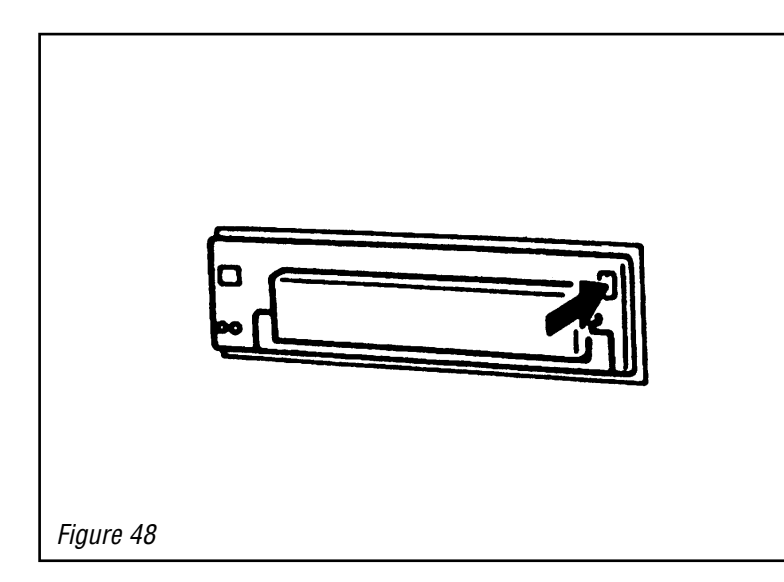

1. Attach the (-) terminal of the battery and turn the key to the ACC or ON position or start the engine.

2.

a) Press the OPEN button to eject the display.

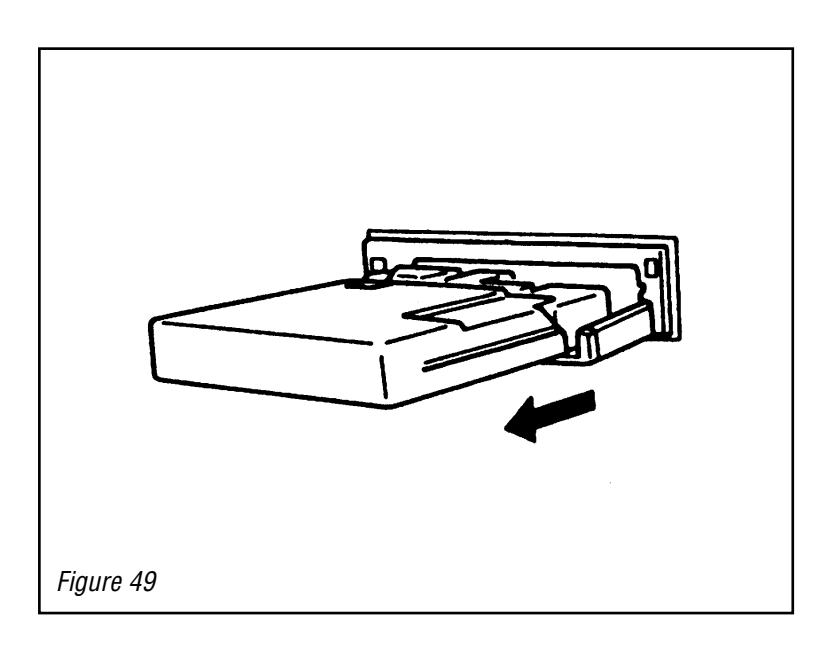

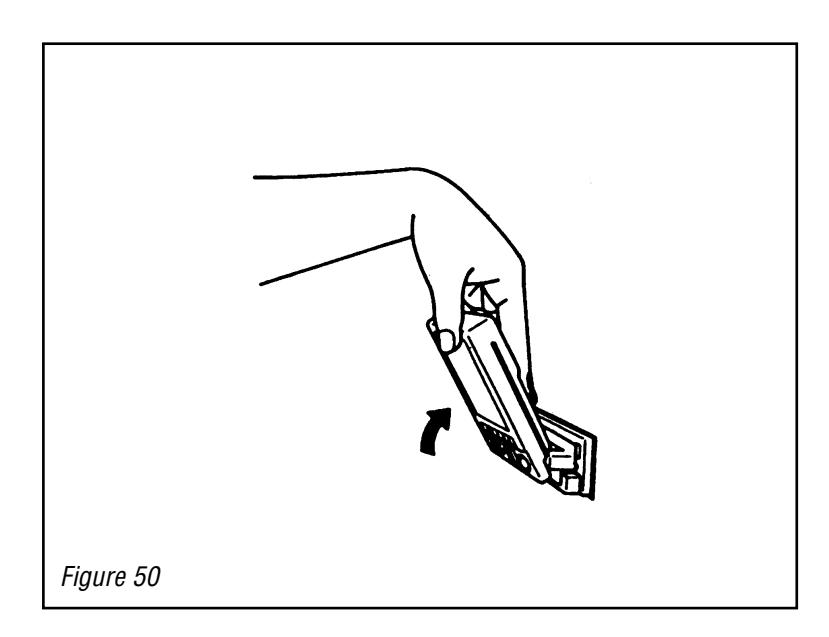

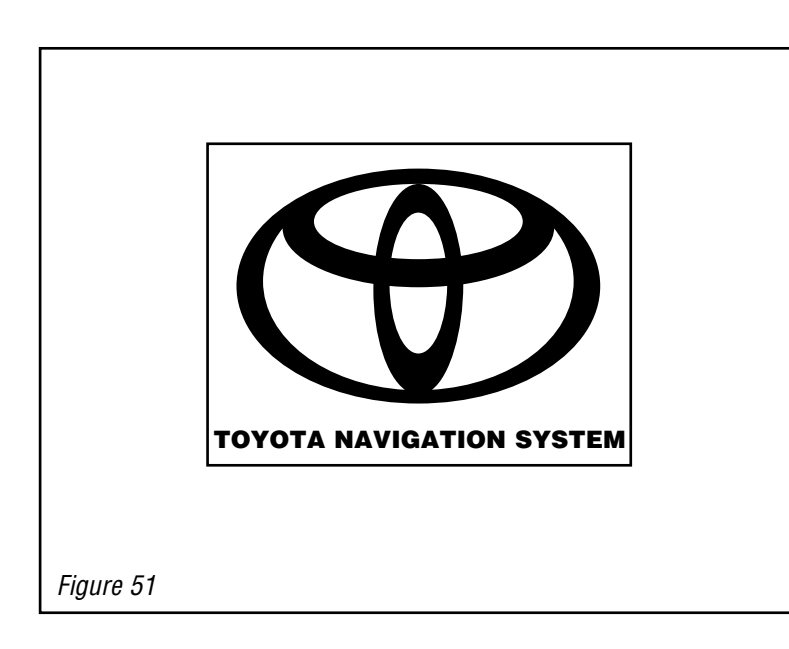

b) The display will slide out.

- 3.
- a) Raise the display by hand.

b) An image will appear on the screen.

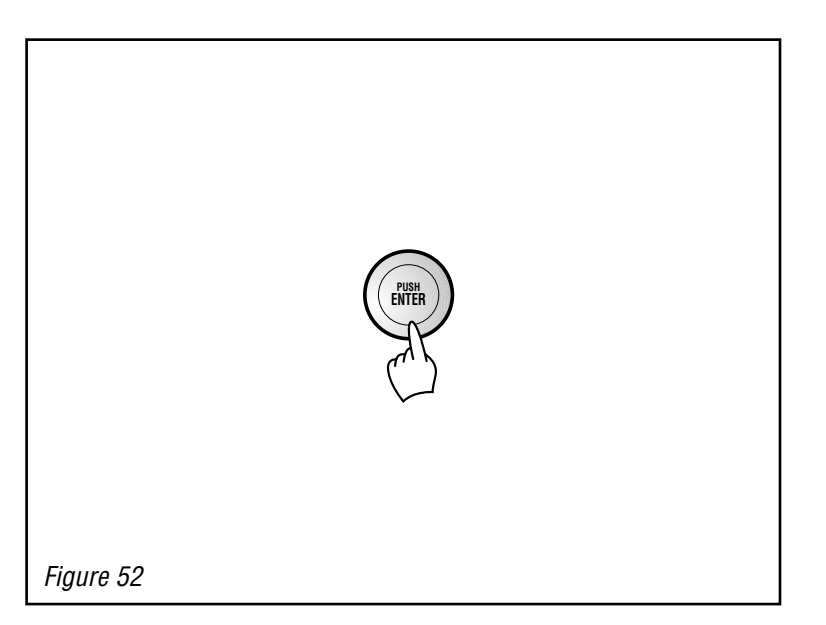

4. Press "Enter" on the remote control to start the system.

- 5. Perform the "auto-compensation" procedure by following the section on "When a Tire has been Changed " in the Navigation System Owner's Manual.
- Set the system to the customers language by following the section on "language setting" in the Navigation System Owner's Manual.
   NOTE : In case of any abnormality, please refer to the "TOYOTA Navigation System Troubleshooting Guide".
- 7. Take the vehicle for a test drive and confirm that the map scrolls automatically.

# **REFIT THE TRIM AND REMOVED PARTS.**

 $( \mathbf{P} )$ 

# NOTES

| <br> | <br> |  |
|------|------|--|
| <br> | <br> |  |
|      | <br> |  |
|      |      |  |
| <br> | <br> |  |
| <br> | <br> |  |
| <br> | <br> |  |
| <br> | <br> |  |
|      |      |  |
|      | <br> |  |
|      | <br> |  |
|      | <br> |  |
| <br> | <br> |  |
| <br> | <br> |  |
| <br> | <br> |  |
| <br> | <br> |  |
| <br> | <br> |  |
| <br> | <br> |  |
|      |      |  |
| <br> | <br> |  |
| <br> | <br> |  |
|      |      |  |

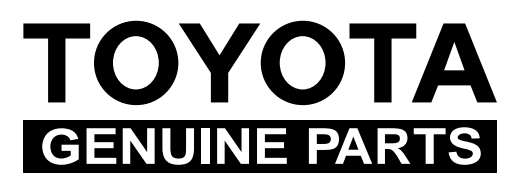